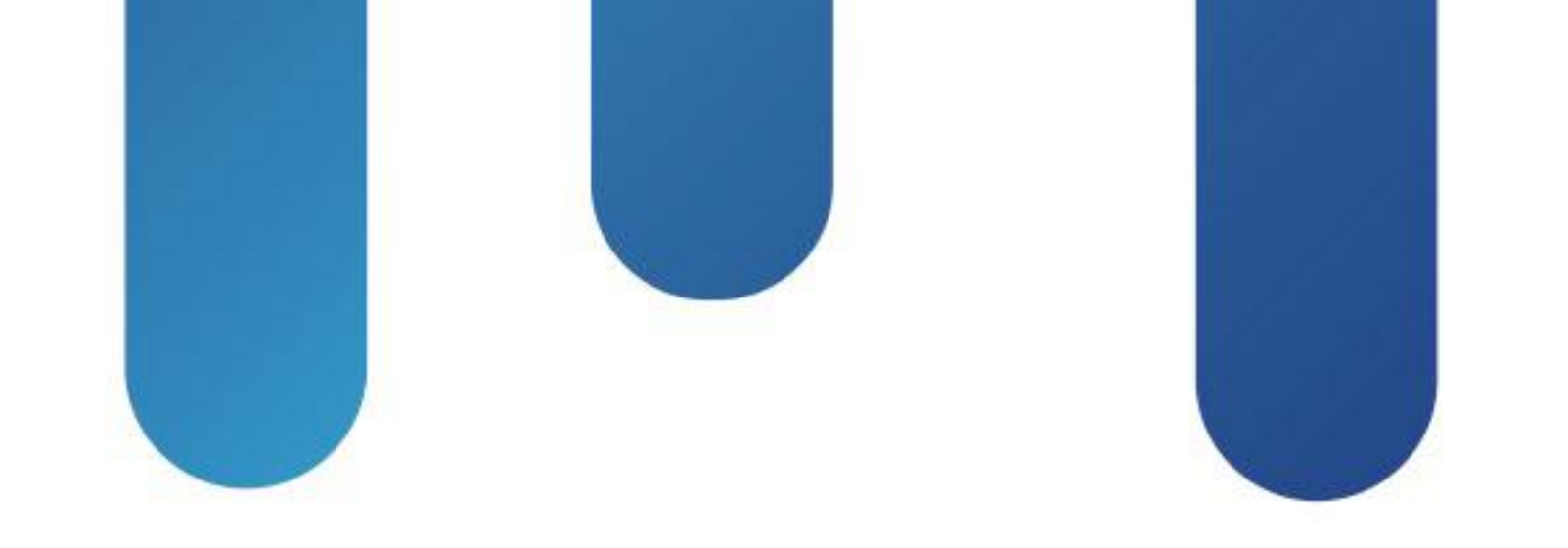

# What You Make Possible

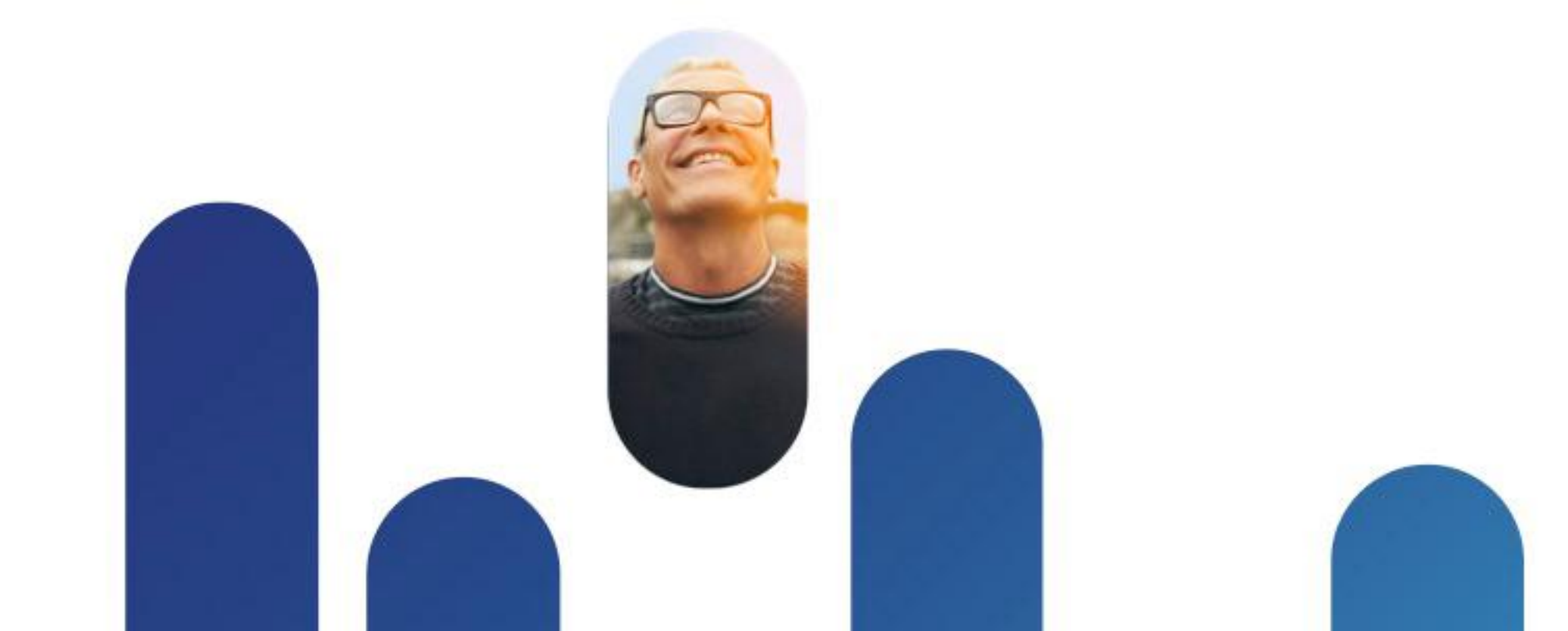

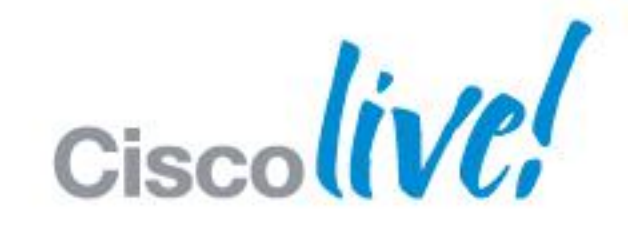

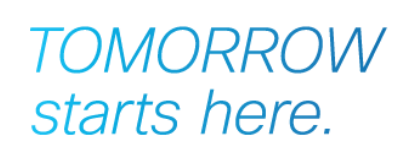

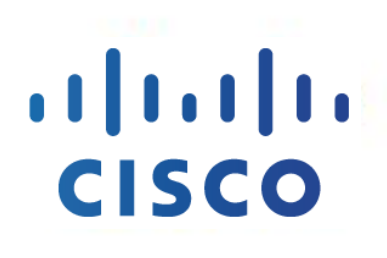

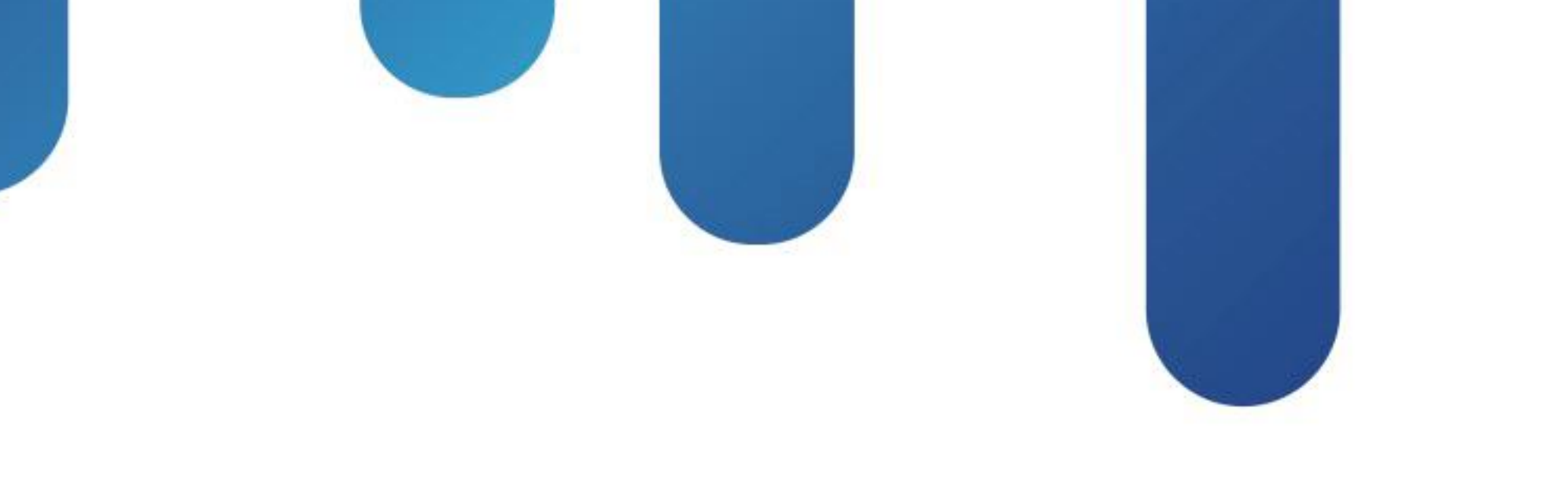

# **Troubleshooting Nexus 7000**

# **BRKRST-3066**

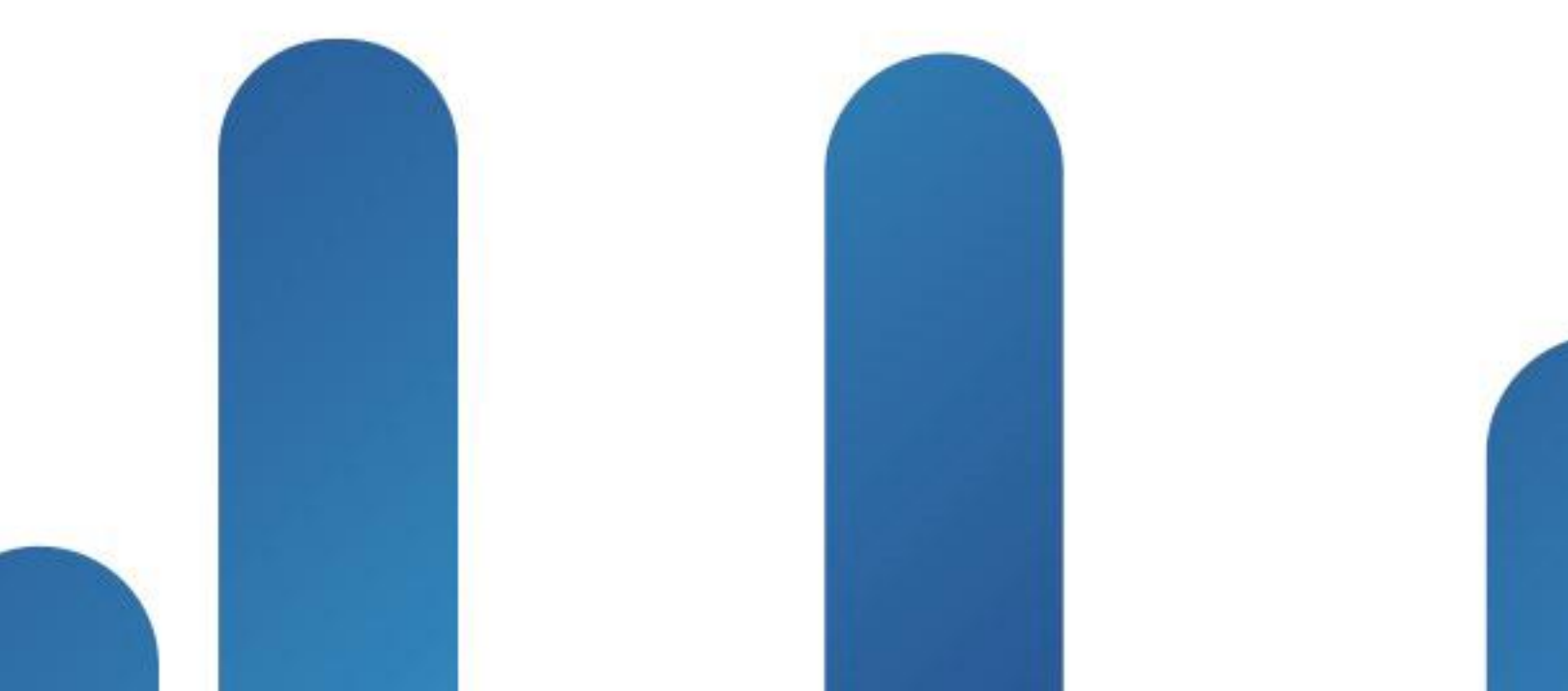

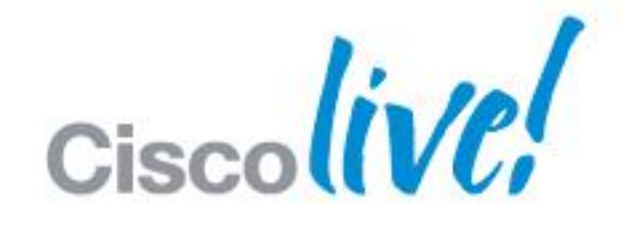

## TOMORROW starts here.

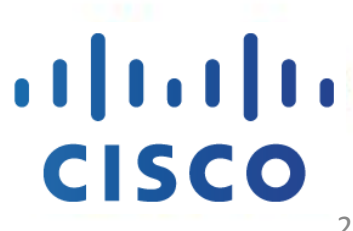

# **Session Goal**

- ■To provide you with an understanding of the Cisco Nexus<sup>™</sup> 7000 built-in troubleshooting tools and troubleshooting technique of NX-OS operating system
- Increase familiarity with Cisco Nexus<sup>™</sup> 7000 logging and information capture
- Ensure you get the right information at the right time

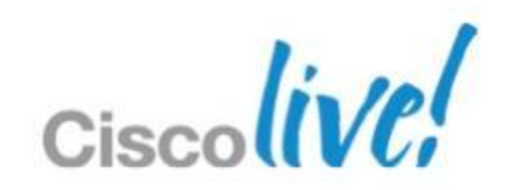

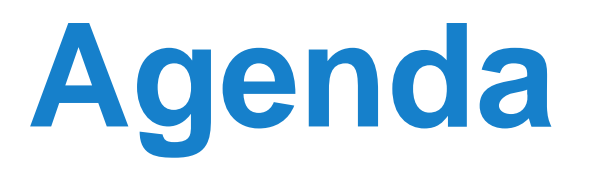

- Introduce NXOS software architecture and logging capability
- Define built-in troubleshooting tools that will assist with problem analysis and resolution
- Demonstrate troubleshooting tools used when investigating common network functions

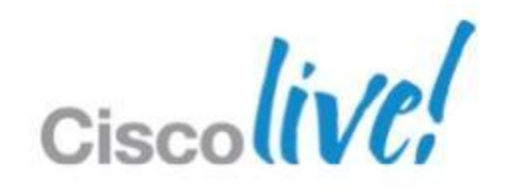

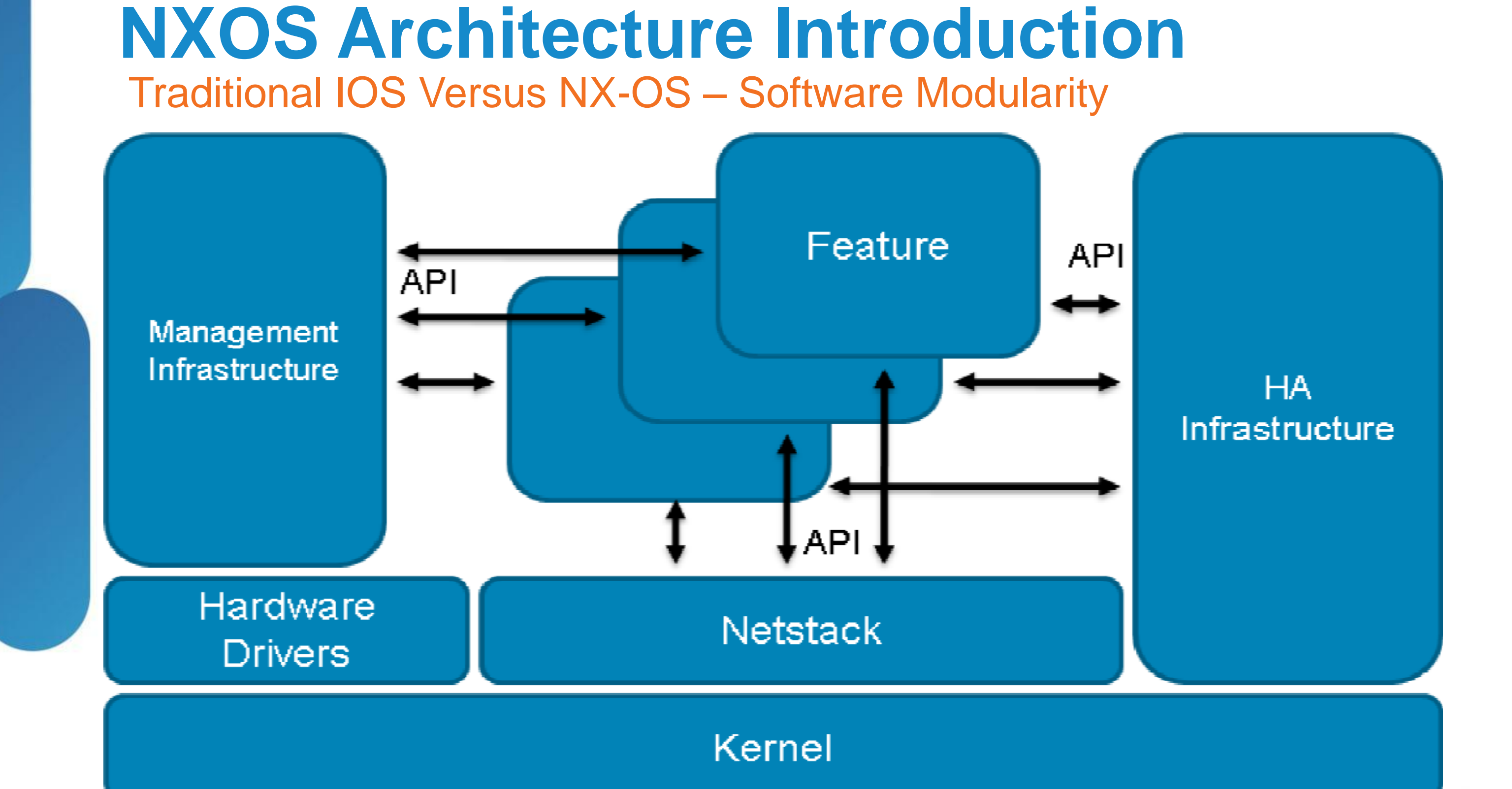

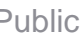

Cisc

# **NXOS** Architecture Introduction IOS vs NX-OS – Show Tech

- Logging output greatly increased; assists stateful information capture
- More data requires more effective filtering
- Capture feature related information for later analysis

```
Cat6K#show tech | redirect bootflash:6k.tech
Cat6K#dir bootflash:
Directory of bootflash:/
              1194813 Feb 10 2012 06:42:30 +00:00
    9 - rwx
                                                 6k.tech
N7K1# show tech > bootflash:giant.tech
Show tech brief will take 4-6 minutes to complete. Please Wait ...
N7K1# dir bootflash:
120077767 Feb 10 16:18:40 2012 giant.tech
```

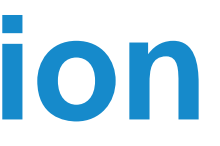

## **1.2MB file to review**

## **120MB file to review**

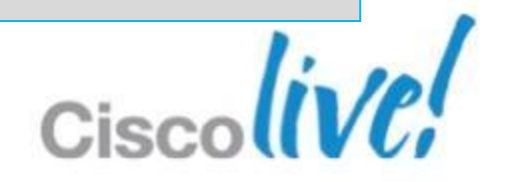

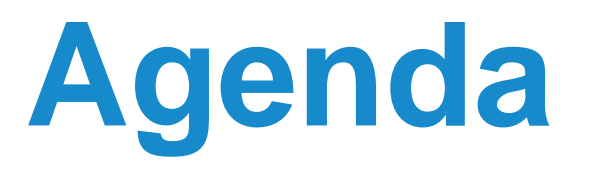

- NXOS Architecture Introduction
- Built-in Troubleshooting Tools
- Troubleshooting Nexus 7000
  - CPU
  - Control-Plane CoPP
  - Hardware
  - vPC
  - Unicast Layer 2 and Layer 3 Forwarding and ARP
  - Multicast Layer 2 and Layer 3 Forwarding
  - QoS

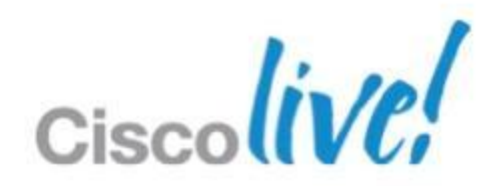

# **Troubleshooting Tools** CLI Capture and Filter – eigrp, start-time, last

- Powerful CLI based on Linux Kernel
- Built-in CLI filter techniques increases speed and relevance
- grep, egrep, include, last, wc, sed, start-time
- Use the filtering options in real-time to increase your effectiveness

N7K1-VPC# show logging logfile start-time 2012 Jan 11 16:00:00 2012 Jan 23 16:00:08 Campus N7K1-VPC %ETHPORT-5-IF DOWN NONE: Interface port-channel40 is down (None)

N7K1-VPC# show logging logfile | egrep "MAC|VLAN|ETHPM" 2012 Jan 23 11:42:49 Campus N7K1-VPC %ETHPORT-3-IF ERROR VLANS SUSPENDED: VLANs 1,5-9,11,100,200,203,1002-1005,1111 on Interface port-channel10 are being suspended.

N7K1-VPC# show ip route | egrep "local\$" \*via 1.1.1.1, Lo0, [0/0], 04:30:29, local

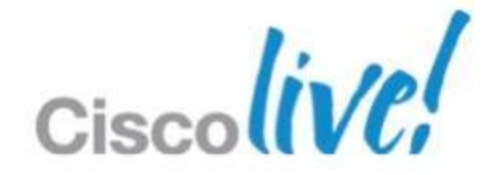

# **Troubleshooting Tools** Debugging Log and Filter – debug logfile, debug-filter

- Debugging per feature logged to bootflash
- Set a filter file and log to a new file

```
N7K1-VPC# debug-filter ip ospf interface vlan 64
N7K1-VPC# debug logfile offending traffic
N7K1-VPC# debug ip ospf packets
N7K1-VPC# undebug all
```

### N7K1-VPC# show debug logfile offending traffic

2012 Mar 26 23:33:25.992586 ospf: 6467 [3981] (default) rcvd: prty:7 ver:2 t:HELLO len:44 rid:0.0.0.0 area:0.0.0.0 crc:0xfdd2 aut:0 aukid:0 from 192.253.64.254/Vlan64 2012 Mar 26 23:33:25.992780 ospf: 6467 [3981] Invalid src address 192.253.64.254, should not be seen on Vlan64 2012 Mar 26 23:33:25.992966 ospf: 6467 [3981] Invalid src address 192.253.64.254, should not be seen on Vlan64

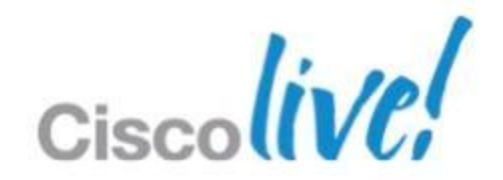

# **Troubleshooting Tools**

Logging and Feature History – show logging logfile, show <feature> internal

- Syslogs and feature event history per Virtual Device Context (VDC)
- Feature interaction tracked through 'event-history'
- Use syslogs with feature logging to compare feature behaviour

### N7K1-VPC# show logging logfile

2012 Jan 23 17:20:12 Campus N7K1-VPC %ETHPORT-3-IF ERROR VLANS SUSPENDED: VLANs 50 on Interface portchannel20 are being suspended. (Reason: Vlan is not allowed on Peer-link)

N7K1-VPC# show system internal ethpm event-history interface port-channel 20

29) FSM:<port-channel20> Transition at 500252 usecs after Mon Jan 23 17:20:12 2012 Previous state: [ETH PORT FSM ST TRUNK UP] Triggered event: [ETH PORT FSM EV LOGICAL CHG] Next state: [ETH PORT FSM ST WAIT LOGICAL CHANGE TRUNK]

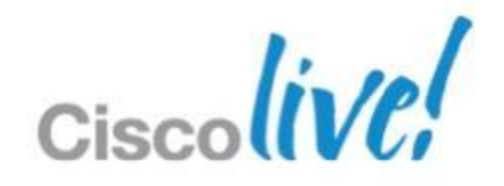

# **Troubleshooting Tools** Data Plan Traffic Capture - SPAN

- Data Plane SPAN in hardware
- VACL, Local SPAN, ERSPAN
- ACL Log to flash

## N7K1-VPC(config) # monitor session 1 type ?

| acl-capture        | Create | an  | acl-  |
|--------------------|--------|-----|-------|
| erspan-destination | Create | an  | erspa |
| erspan-source      | Create | an  | erspa |
| local              | Create | a 1 | ocal  |

capture session an destination session an source session session

N7K1-VPC(config) # monitor session 1 type local N7K1-VPC(config-monitor) # source interface e2/1 N7K1-VPC(config-monitor) # destination interface e2/2 N7K1-VPC(config-monitor) # no shut

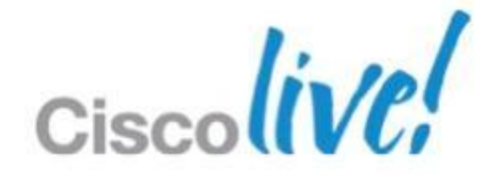

# **Troubleshooting Tools**

Onboard Logging & Diagnostic Monitoring – show logging enabled, show diagnostic

- Persistent, per module logging
- Review event history for failure detection
- Always check diagnostics before troubleshooting!

N7K1# show logging onboard module 2 exception-log

Module: 2

Exception Log Record : Wed Nov 16 09:36:28 2011 (608385 us)

### N7K1# show diagnostic events

1) Event: E DEBUG, length: 115, at 475956 usecs after Mon Jan 23 16:17:07 2012 [104] Event INFO: TestName->ASICRegisterCheck TestingType->health monitoring module->5 Result->pass Reason->Success

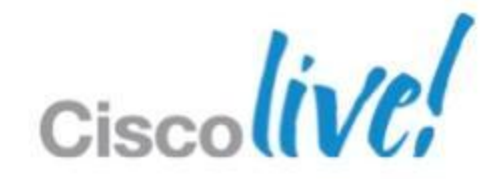

# **Troubleshooting Tools CPU Traffic Capture - Ethanalyzer**

- Ethanalyzer built in Wireshark capture utility
- Filter capture based on granular 'tcpdump' syntax
- Display capture natively from NXOS console using Wireshark filters

N7K1# ethanalyzer local interface inband capture-filter 'arp' limit-captured-frames 100 write bootflash:arp.pcap

```
Capturing on inband
100
Program exited with status 0.
```

N7K1# ethanalyzer local read bootflash:arp.pcap limit-captured-frames 100 2012-01-26 10:13:18.697098 00:00:00:00:01:23 -> ff:ff:ff:ff:ff:ff ARP Gratuitous ARP for 0.0.0.0 (Request) 2012-01-26 10:13:18.697182 00:00:00:00:01:23 -> ff:ff:ff:ff:ff:ff ARP Gratuitous ARP for 0.0.0.0 (Request) 2012-01-26 10:13:18.697430 00:00:00:00:01:23 -> ff:ff:ff:ff:ff:ff ARP Gratuitous ARP for 0.0.0.0 (Request) 2012-01-26 10:13:18.697680 00:00:00:00:01:23 -> ff:ff:ff:ff:ff:ff ARP Gratuitous ARP for 0.0.0.0 (Request)

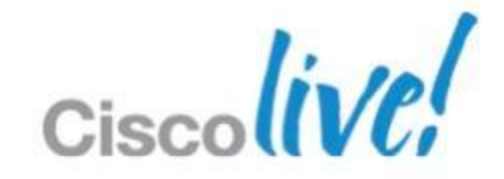

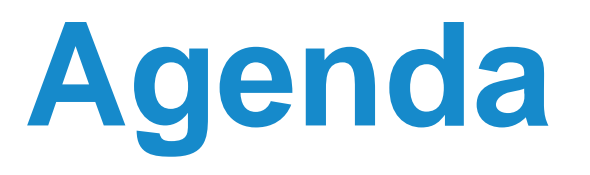

- NXOS Architecture Introduction
- Built-in Troubleshooting Tools
- Troubleshooting Nexus 7000
  - CPU
  - Control-Plane CoPP
  - Hardware
  - vPC
  - Unicast Layer 2 and Layer 3 Forwarding and ARP
  - Multicast Layer 2 and Layer 3 Forwarding
  - QoS

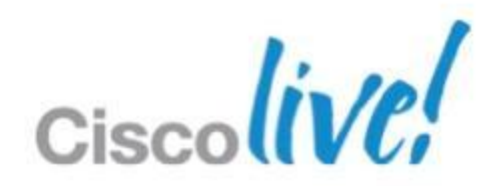

Identify Process and Timeline – show system resources, show proc cpu

- N7K Sup1 DualCore CPU with robust preemptive scheduling
- High CPU process is not always an issue
- Per VDC output; identify the process using CPU resources

### N7K1# show system resources

| Load average: | 1 minute: 0.40    | 5 minutes: 0.36 | 15 minutes: 0.28 |
|---------------|-------------------|-----------------|------------------|
| Processes :   | 1091 total, 1 run | ning            |                  |
| CPU states :  | 0.5% user, 4.0%   | kernel, 95.5%   | idle             |
| Memory usage: | 8260888K total,   | 3164848K used,  | 5096040K free    |

### N7K1# show proc cpu sort | grep -v 0.0

| PID  | Runtime (ms) | Invoked | uSecs | 1Sec         | Process  |
|------|--------------|---------|-------|--------------|----------|
|      |              |         |       |              |          |
| 3530 | 259509       | 119851  | 2165  | <b>1.9</b> % | platform |

Please note that only processes from the requested vdc are shown above

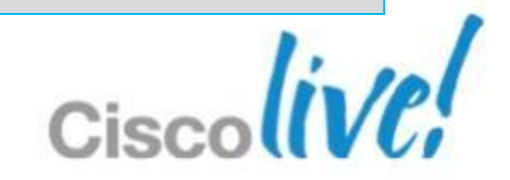

# **Troubleshooting CPU** Identify Process and Timeline – show process cpu history

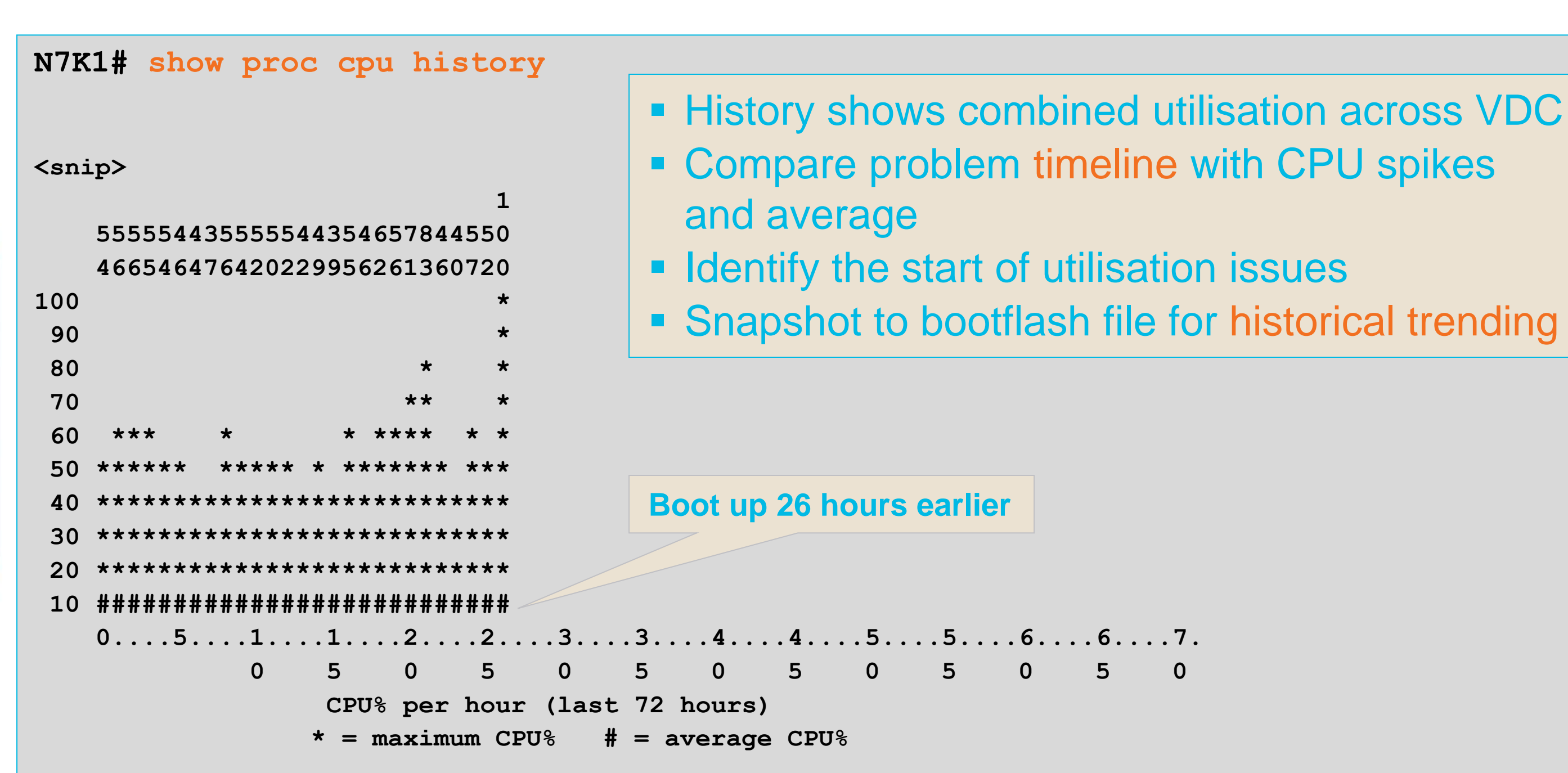

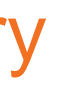

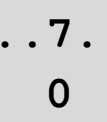

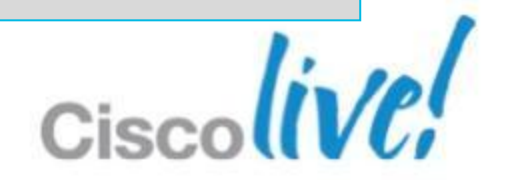

Module CPU Health Check – show system resources

## CPU per module; manages module processes, no network traffic

### module-1# show system resources

| Load average: | 1 minute: 0.24          | 5 minutes: 0.40 | 15 minutes: 0.34 |
|---------------|-------------------------|-----------------|------------------|
| Processes :   | 69 total, 2 runni       | ng              |                  |
| CPU states :  | <b>3.0% user</b> , 0.0% | kernel, 97.0%   | idle             |
| Memory usage: | 1035776K total,         | 443632K used,   | 592144K free     |

### module-1# show system internal processes cpu

top - 14:06:36 up 21 days, 15:34, 1 user, load average: 0.27, 0.42, 0.34 Tasks: 71 total, 3 running, 68 sleeping, 0 stopped, 0 zombie Cpu(s): 9.8%us, 7.1%sy, 2.6%ni, 78.8%id, 0.0%wa, 0.1%hi, 1.6%si, 0.0%st Mem: 1035776k total, 443784k used, 591992k free, 0k buffers Swap: 0k total, 0k used, 0k free, 93352k cached

| PID  | USER | PR | NI | VIRT  | RES  | SHR  | S | %CPU | % <b>MEM</b> | TIME+     | COMMAND      |
|------|------|----|----|-------|------|------|---|------|--------------|-----------|--------------|
| 1935 | root | 25 | 5  | 39304 | 8352 | 3628 | R | 81.1 | 0.8          | 3240:42   | stats_client |
| 1921 | root | -2 | 0  | 37296 | 9476 | 4116 | S | 15.8 | 0.9          | 1534:01   | naxos        |
| 1917 | root | -2 | 0  | 35656 | 6600 | 4524 | S | 2.0  | 0.6          | 377:50.48 | eureka       |

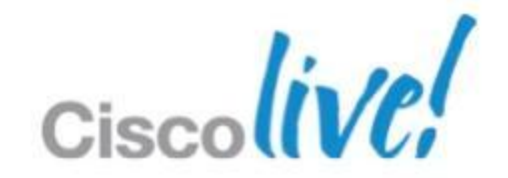

# **Troubleshooting CPU** Receiving Traffic Sent to CPU – show proc cpu sort

### N7K1# show proc cpu | ex 0.0

| PID  | Runtime(ms) | Invoked | uSecs | 1Sec | Process  |
|------|-------------|---------|-------|------|----------|
|      |             |         |       |      |          |
| 3904 | 204         | 74      | 2764  | 0.9% | netstack |
| 3939 | 477316      | 717760  | 665   | 0.9% | R2D2 usd |

CPU util : 12.0% user, 4.0% kernel, 84.0% idle Please note that only processes from the requested vdc are shown above

### N7K1# switchto vdc VPC

| N7K1- | VPC# show ] | proc cpu | sort  | ex 0.         | 0        |
|-------|-------------|----------|-------|---------------|----------|
| PID   | Runtime(ms) | Invoked  | uSecs | 1Sec          | Process  |
|       |             |          |       |               |          |
| 5861  | 360         | 126      | 2861  | <b>11.3</b> % | netstack |
| 5840  | 162         | 38       | 4273  | 4.7%          | arp      |

5.0% user, 21.5% kernel, 73.5% idle CPU util : Please note that only processes from the requested vdc are shown above

## **Per VDC instance of netstack;** each processes utilisation separate from other

## **Netstack and ARP are running** higher than usual; we have traffic hitting CPU

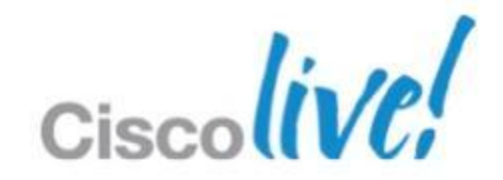

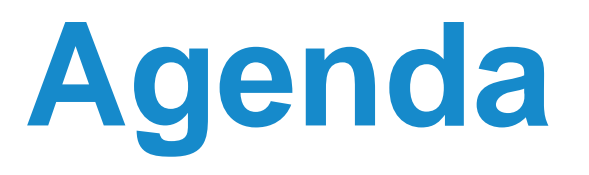

- NXOS Architecture Introduction
- Built-in Troubleshooting Tools
- Troubleshooting Nexus 7000
  - CPU
  - Control-Plane CoPP
  - Hardware
  - vPC
  - Unicast Layer 2 and Layer 3 Forwarding and ARP
  - Multicast Layer 2 and Layer 3 Forwarding
  - QoS

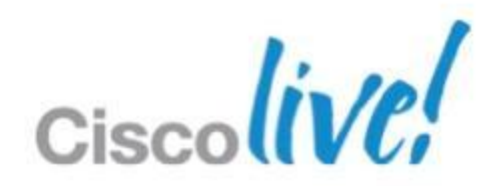

# **Troubleshooting CoPP** Control Plane Policing – Protect CPU from your network

Fabric ASIC Dedicated Arbitration Central Path Arbiter VOQ **1GE Inband** System Controller 1.66GHz **Dual-Core** 2GB 4GB Internal CF DRAM Main **2MB** slot0: CPU NVRAM log-flash:

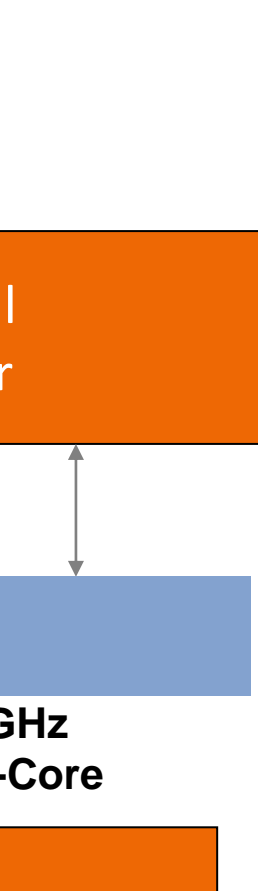

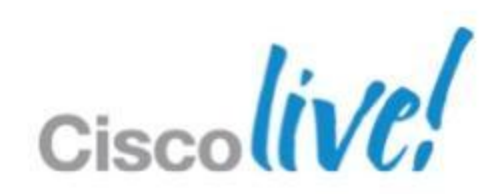

Control Plane Policing – Protect CPU from your network

### Protect CPU from network traffic

- arp, nd (ipv6)
- DHCP traffic
- Glean traffic (no arp or nd)

## Two stage policing

- Rate-limit in hardware per-module before sending to CPU
- Policy based policing traffic that have passed rate-limiters
- May require tweaking to match your network conditions

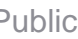

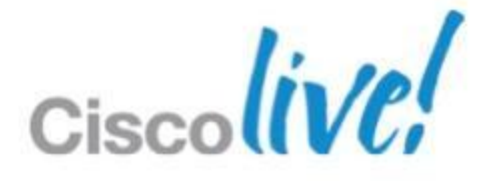

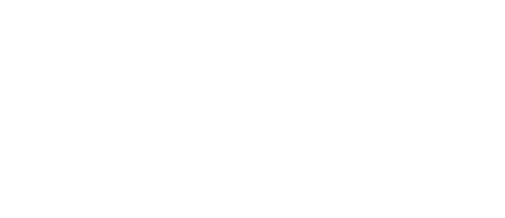

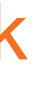

Control Plane Policing – show policy-map interface control-plane

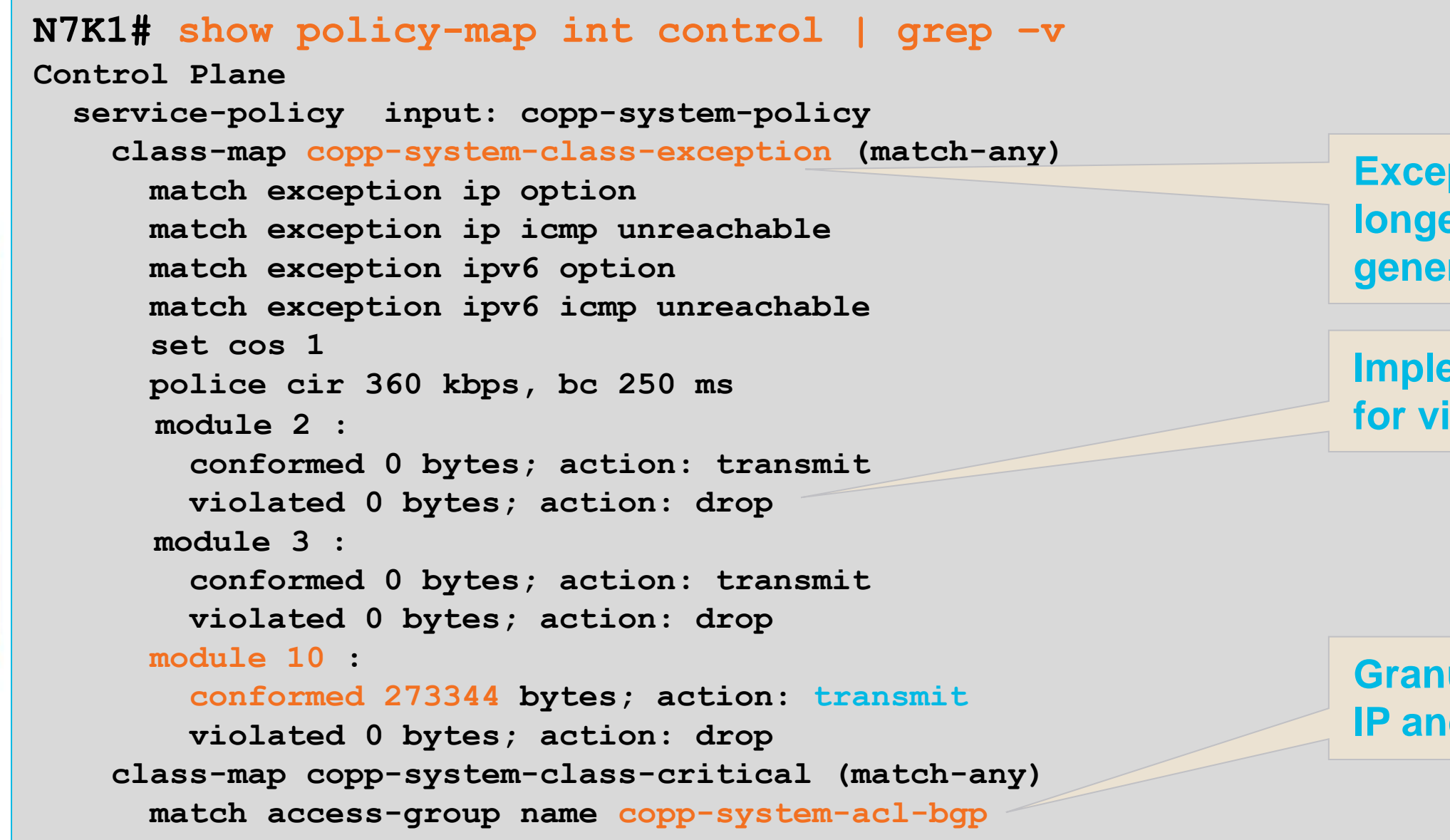

**Exception traffic; CPU issues no** longer created by ICMP exception generation

**Implemented per-module; check** for violated traffic

**Granular class based matching;** IP and MAC ACL in one class

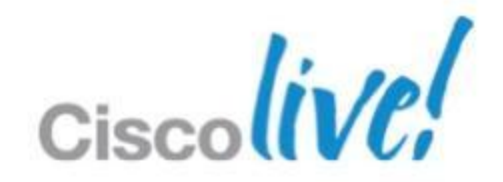

Control Plane Policing – show policy-map interface control-plane

- Filter output to confirm affected classes
- Check class-map definitions if violated traffic does not match your expectation

| N7K1# show policy-map int control   egrep "class   | -map violat |
|----------------------------------------------------|-------------|
| class-map copp-system-class-critical (match-any)   |             |
| violated 0 bytes; action: drop                     | Pouting pr  |
| violated 0 bytes; action: drop                     | Routing pr  |
| violated 0 bytes; action: drop                     |             |
| class-map copp-system-class-management (match-any) |             |
| violated 0 bytes; action: drop                     |             |
| violated 0 bytes; action: drop                     |             |
| violated 0 bytes; action: drop                     | TETP: SNN   |
| class-map class-default (match-any)                | , 0111      |
| violated 0 bytes; action: drop                     |             |
| violated 0 bytes; action: drop                     | Low rate p  |
| violated 274930048 bytes; action: drop             | 100Kbps d   |

ed"

otocols class; no drops

## **IP; FTP protocols**

olicer on default class; efault dropped traffic

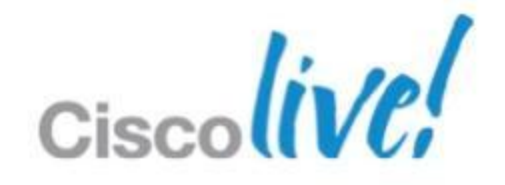

Control Plane Policing – show hardware rate-limit

# Per module rate-limiter in addition to control-plane policy

| N7K1# show hardware rate-limiter<br>Units for Config: packets per second<br>Rate Limiter Class |         |                    |                                                           |   | grep -v<br>Parameters                 |                                      |                       |   |                                   |
|------------------------------------------------------------------------------------------------|---------|--------------------|-----------------------------------------------------------|---|---------------------------------------|--------------------------------------|-----------------------|---|-----------------------------------|
|                                                                                                | layer-3 | cont<br>Rev<br>con | rol<br>view layer-3 control if<br>trol-plane instablility |   | Config<br>Allowed<br>Dropped<br>Total | : 1000<br>: 0<br>: 0<br>: 0          | 0                     | • | Hard                              |
|                                                                                                | сору    |                    | Copy to sup used for<br>ARP; limited before Col           | р | Config<br>Allowed<br>Dropped<br>Total | : 3000<br>: 3934<br>: 8298<br>: 4764 | 0<br>270<br>00<br>070 | • | by for<br>Globa<br>featu<br>Limit |
|                                                                                                | receive |                    | Traffic destined to Sup                                   |   | Config<br>Allowed<br>Dropped<br>Total | : 3000<br>: 6875<br>: 0<br>: 6875    | 0<br>754<br>754       |   |                                   |

ware Rate-Limiter performed rwarding engine hardware al system wide hardware re

based on packet definitions

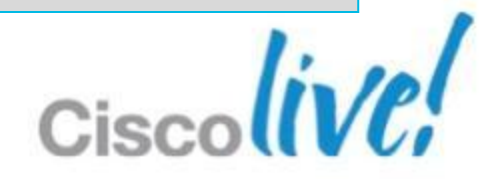

Review Traffic Sent to CPU – show hardware internal inband cpu-mac stats

N7K-1# show hardware internal cpu-mac inband stats

| RMON counters                |        | Rx                     |          | $\mathbf{T}\mathbf{x}$ |   |
|------------------------------|--------|------------------------|----------|------------------------|---|
| total packets                | 77     | 9905245                | 1        | 421785114 -            |   |
| good packets                 | 77     | 9905245                | 1        | 421650279              |   |
| total octets (hi)            |        | 0                      |          | 0                      |   |
| total octets (low)           | 17230  | 2724342                | 192      | 974265660              |   |
| Error counters               |        |                        |          |                        |   |
|                              | +      |                        |          |                        |   |
| Rx no buffers                | 120    | 3243                   |          |                        |   |
| Throttle statistics          |        |                        |          |                        |   |
| Throttle interval            | 2 * 10 | Oms                    |          |                        |   |
| Packet rate limit            | 32000  | pps                    |          |                        |   |
| Tick counter                 | 124141 | .30                    |          |                        |   |
| Rx packet rate (current/max) | 4993 / | 20296 pps              |          |                        |   |
| Tx packet rate (current/max) | 60 / 3 | 474 pps                |          |                        |   |
| MAC counters                 | MAC    | :0 (R2D2)              |          | MAC1 (CPU)             |   |
|                              | Rx     | $\mathbf{T}\mathbf{x}$ | Rx       | T                      | K |
| XOFF packets auto-generated  |        | 5447                   |          |                        |   |
| XOFF packets                 |        | 7590855                | 6731953  |                        |   |
| XON packets                  | 0      |                        | 18561642 |                        |   |

**Total number of** frames received and sent by CPU

Traffic tail dropped; after CoPP and RL

**CPU bound traffic** current pps **/maximum pps** reached

How many times did throttling kick in

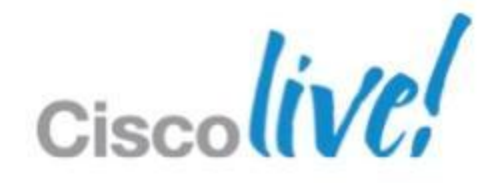

# **Troubleshooting CoPP** Review Traffic Sent to CPU – ethanalyzer local interface

- Start by capturing all traffic; define filters based on first capture
- Capture to text file or .pcap
- Local review or export to wireshark

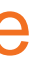

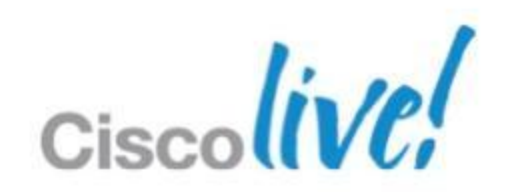

Review Traffic Sent to CPU – ethanalyzer local interface

N7K1# ethanalyzer local int inband limit-captured-frame 100 write bootflash:cpu.pcap

Capturing on inband 100 Program exited with status 0. **GUI** wireshark

**Provides information from internal system** headers, not allowed with 'write' keyword

N7K1# ethanalyzer local int inband decode-internal limit-captured-frames 100 > cpu.txt

Filter syntax: <u>http://www.wireshark.org/docs/wsug\_html\_chunked/ChCapCaptureFilterSection.html</u>

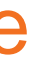

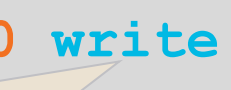

## **Creates pcap file which can later be analysed by**

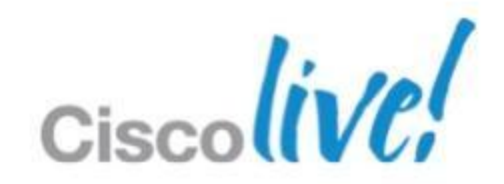

# **Troubleshooting CoPP** Review Traffic Sent to CPU – ethanalyzer local read

N7K1# ethanalyzer local read bootflash:cpu.pcap

2012-01-26 10:02:20.387538 172.16.60.123 -> 172.16.50.1 UDP Source port 2012-01-26 10:02:20.387691 172.16.60.123 -> 172.16.50.1 UDP Source port 2012-01-26 10:02:20.388066 172.16.60.123 -> 172.16.50.1 UDP Source port 2012-01-26 10:02:20.388566 172.16.60.123 -> 172.16.50.1 UDP Source port 2012-01-26 10:02:20.388940 172.16.60.123 -> 172.16.50.1 UDP Source port

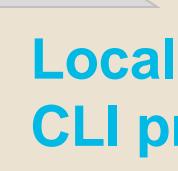

| • | 63 | Destination | port: | 63 |
|---|----|-------------|-------|----|
| • | 63 | Destination | port: | 63 |
| • | 63 | Destination | port: | 63 |
| • | 63 | Destination | port: | 63 |
| : | 63 | Destination | port: | 63 |
|   |    |             |       |    |

Local analysis completed from **CLI** prompt

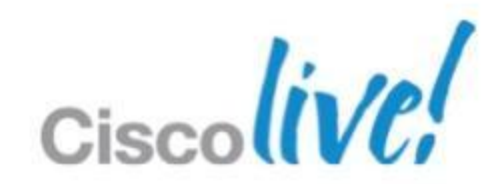

Review Traffic Sent to CPU – ethanalyzer local read

N7K1# ethanalyzer local read bootflash:cpu.pcap detail

| Frame 1 (92 bytes on wire, 60 bytes captured)<br>Arrival Time: Jan 26, 2012 10:02:20.387538000    | help to f   |
|---------------------------------------------------------------------------------------------------|-------------|
| [Time delta from previous captured frame: 0.000000000 second                                      | nds]        |
| [Time delta from previous displayed frame: 0.000000000 sec                                        | onds]       |
| [Time since reference or first frame: 0.000000000 seconds]                                        |             |
| Frame Number: 1                                                                                   |             |
| Frame Length: 92 bytes                                                                            | Use filte   |
| Capture Length: 60 bytes                                                                          | increase    |
| [Frame is marked: False]                                                                          |             |
| [Protocols in frame: eth:ip:udp:data]                                                             |             |
| Ethernet II, Src: 00:24:97:36:81:3f (00:24:97:36:81:3f), Dst: (                                   | 04:c5:a4:e9 |
| (04:c5:a4:e9:ac:44)                                                                               |             |
| Destination: 04:c5:a4:e9:ac:44 (04:c5:a4:e9:ac:44)                                                |             |
| Address: 04:c5:a4:e9:ac:44 (04:c5:a4:e9:ac:44)                                                    |             |
| $\dots$ $\dots$ $\dots$ $\dots$ $\dots$ $\dots$ $\dots$ $\dots$ $\dots$ $\dots$                   | ress (unica |
| $\dots$ $\dots$ $\dots$ $\dots$ $\dots$ $\dots$ $\dots$ $\dots$ $\dots$ = LG bit: Globally unique | e address ( |
|                                                                                                   |             |

## rk output; display filters ind relevant packets

## r in next capture to the relevance

9:ac:44

ast) (factory default)

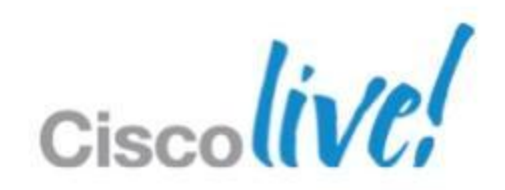

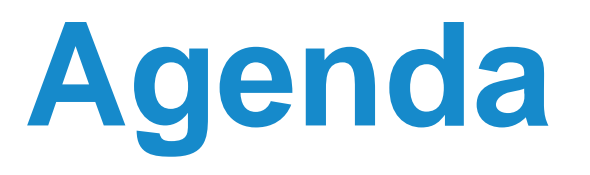

- NXOS Architecture Introduction
- Built-in Troubleshooting Tools
- Troubleshooting Nexus 7000
  - CPU
  - Control-Plane CoPP
  - Hardware
  - vPC
  - Unicast Layer 2 and Layer 3 Forwarding and ARP
  - Multicast Layer 2 and Layer 3 Forwarding
  - QoS

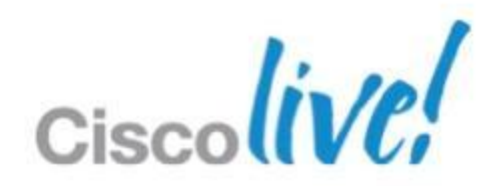

# **Troubleshooting Hardware** Module – show module, reload module <x>

### N7K1# show module

| Mod | Ports | Module-Type                       | Model          | Status |
|-----|-------|-----------------------------------|----------------|--------|
|     |       |                                   |                |        |
| 2   | 32    | 10 Gbps Ethernet XL Module        | N7K-M132XP-12L | ok     |
| 3   | 48    | 1000 Mbps Optical Ethernet Module | N7K-M148GS-11  | testir |
| 5   | 0     | Supervisor module-1X              | N7K-SUP1       | active |
| 6   | 0     | Supervisor module-1X              | N7K-SUP1       | ha-sta |
| 10  | 48    | 10/100/1000 Mbps Ethernet Module  | N7K-M148GT-11  | ok     |

### <snip>

| Mod          | Online Diag Status   | Module booti                |
|--------------|----------------------|-----------------------------|
| 2<br>3       | Pass<br>Untested     |                             |
| 5<br>6<br>10 | Pass<br>Pass<br>Pass | Reload from<br>to power she |
| NT7V         | 1# relead medule 2   | physical issu               |

## N/KI# reload module 3

This command will reload module 3. Proceed[y/n]? [n] y reloading module 3 ...

ŋ <u></u> \* andby

## ing during troubleshooting

CLI denies module access If; only reseat will resolve

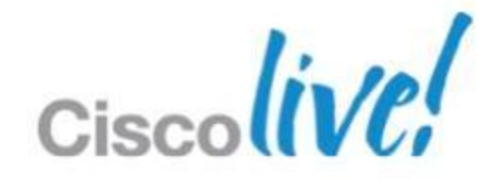

# **Troubleshooting Hardware**

Online Diagnostics Review – show diagnostic result, show diagnostic event

| N7K1#            | sho   | w di  | ag   | nos  | sti  | c :        | res     | ul   | t n        | nod  | 3    | I   | gre  | ep   | -v   | ^   | -  |    |   |
|------------------|-------|-------|------|------|------|------------|---------|------|------------|------|------|-----|------|------|------|-----|----|----|---|
| Current          | boot  | tup c | liag | jnos | stic | c le       | evel    | L: c | comp       | plet | te   |     |      |      |      |     |    |    | E |
| Module 3         | 3: 10 | 000 M | 1bps | s Op | ptic | cal        | Eth     | nerr | net        | Mod  | dule | 3   |      |      |      |     |    |    |   |
|                  | Test  | t res | sult | s:   | (.   | = 1        | ?ass    | s, I | <b>?</b> = | Fai  | il,  | I = | = I1 | ncor | nple | ete | ,  |    |   |
|                  | U =   | Unte  | este | ed,  | A =  | = Ak       | oort    | :, E | E =        | Erı  | ror  | dis | sab  | Led  | )    |     |    |    |   |
|                  | 1)    | ASIC  | CReg | jist | cer( | Cheo       | ck−-    |      |            |      | >    | > . |      |      |      |     |    |    |   |
|                  | 2)    | Prin  | nary | Boo  | otRO | ) <b>M</b> |         |      |            |      | >    | > . |      |      |      |     |    |    | P |
|                  | 3)    | Seco  | onda | aryE | Boot | RON        | 1       |      |            |      | >    | > . |      |      |      |     |    |    |   |
|                  | 4)    | EOBC  | CPor | tLo  | oopl | back       | c — — - |      |            |      | >    | > . |      |      |      |     |    |    | I |
|                  | 5)    | OBFI  | `    |      |      |            |         |      |            |      | >    | > . |      |      |      |     |    |    | F |
| 6) PortLoopback: |       |       |      |      |      |            |         |      | S          |      |      |     |      |      |      |     |    |    |   |
|                  | Po    | ort   | 1    | 2    | 3    | 4          | 5       | 6    | 7          | 8    | 9    | 10  | 11   | 12   | 13   | 14  | 15 | 16 |   |
|                  |       |       |      |      |      |            |         |      |            |      |      |     |      |      |      |     |    |    |   |
|                  |       |       | •    | •    | •    | •          | •       | •    | •          | •    | •    | •   | •    | •    | •    | •   | •  | •  |   |
|                  | Po    | ort   | 17   | 18   | 19   | 20         | 21      | 22   | 23         | 24   | 25   | 26  | 27   | 28   | 29   | 30  | 31 | 32 |   |
|                  |       |       |      |      |      |            |         |      |            |      |      |     |      |      |      |     |    |    |   |
|                  |       |       | •    | •    | •    | •          | •       | •    | •          | •    | •    | •   | •    | •    | •    | •   | •  | •  |   |
|                  | Po    | ort   | 33   | 34   | 35   | 36         | 37      | 38   | 39         | 40   | 41   | 42  | 43   | 44   | 45   | 46  | 47 | 48 |   |
|                  |       |       |      |      |      |            |         |      |            |      |      |     |      |      |      |     |    |    |   |
|                  |       |       |      |      |      |            |         |      |            |      |      |     |      |      |      |     |    |    |   |

### N7K1# show diagnostic events error

1) Event: E DEBUG, length: 217, at 362751 usecs after Wed Jan 25 03: 26: 21 2012 [103] Event ERROR: TestName->SpineControlBus TestingType->health monitoring module->5 Result->fail Reason-> XBar

## liminates empty lines

er port diagnostic test. nitiated from module CPU. could be transient or urvive a module reset

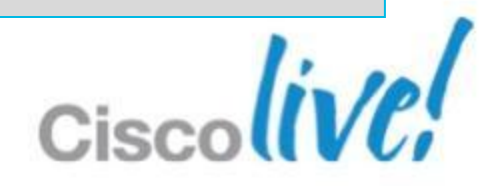

# **Troubleshooting Hardware**

Fabric – show module, show hardware capacity

### N7K1# show module xbar Xbar Ports Module-Type Model Status 0 Fabric Module 1 N7K-C7010-FAB-1 ok 1 N7K-C7010-FAB-1 0 Fabric Module 1 2 ok 3 0 Fabric Module 1 N7K-C7010-FAB-1 ok

N7K1# show hardware capacity fabric-utilization

| <pre>Fabric Planes:<br/>A Unicast fabric interface<br/>B Multicast/Multidestination fabric interface<br/>PEAK FABRIC UTILIZATION</pre> |           |              |              |          |                                  |          |                          |              |  |
|----------------------------------------------------------------------------------------------------|-----------|--------------|--------------|----------|----------------------------------|----------|--------------------------|--------------|--|
| I/O<br>Slot                                                                                                    | <br>  Mod | FABR<br>Inst | IC <br>Plane | Util     | Ingress<br>Time                  | Util     | Egress<br>Time           | <b>)</b>     |  |
| 2<br>2                                                                                                    | 1<br>1    | 1<br>1       | A<br>B       | 08<br>08 | 01-23@16:41:46<br>01-23@16:41:46 | 0%<br>0% | 01-23@16:4<br>01-23@16:4 | 1:46<br>1:46 |  |
| N7K                                                                                                    | 1 (cor    | nfig)        | # powe:      | roff x   | bar 1                            |          |                          | Pow<br>hard  |  |

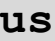

## r utilization max, check vious history for trending info

## ver off xbar before trying dware swap

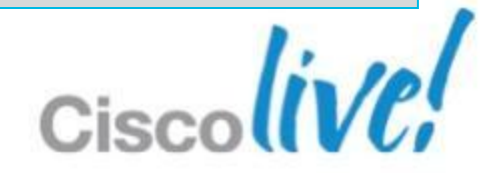

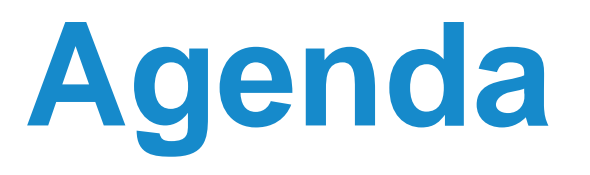

- NXOS Architecture Introduction
- Built-in Troubleshooting Tools
- Troubleshooting Nexus 7000
  - CPU
  - Control-Plane CoPP
  - Hardware
  - vPC
  - Unicast Layer 2 and Layer 3 Forwarding and ARP
  - Multicast Layer 2 and Layer 3 Forwarding
  - QoS

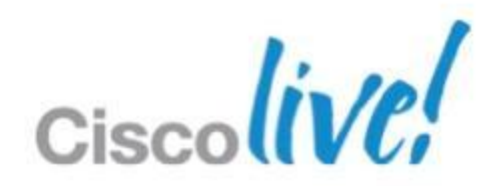

# **Troubleshooting vPC Distributed Layer 2 Forwarding**

- Designed as an alternative to STP
- Appear as one L2 device to the network
- Peers must maintain consistent network view
- Recovery mechanisms protect forwarding

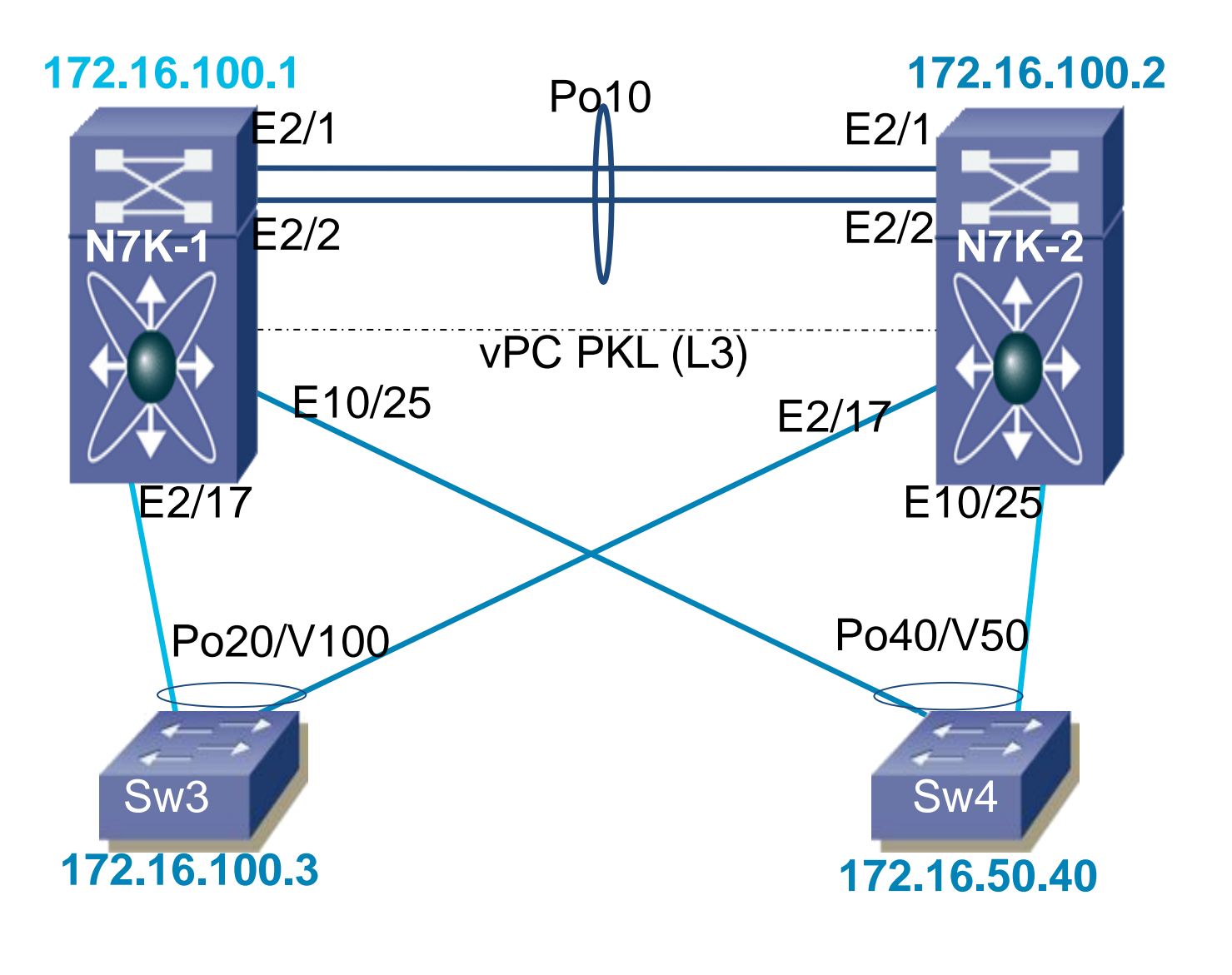

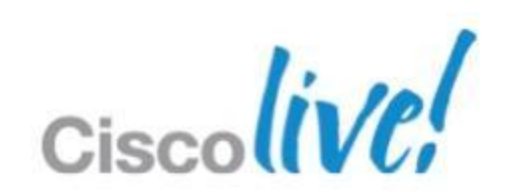

# **Troubleshooting vPC** Global Consistency Check – show vpc brief

## N7K1-VPC# show vpc brief

| <pre>vPC domain :<br/>Peer status<br/>vPC keep-al:<br/>Configuration<br/>Per-vlan con<br/>Type-2 cons:<br/>Type-2 incon<br/>vPC role<br/>Number of v:<br/>Peer Gateway<br/><snip><br/>vPC Peer-lin</snip></pre> | id<br>ive stat<br>on cons:<br>nsistency<br>nsistency<br>PCs con:<br>Y<br>nk statu | tus<br>istency status<br>cy status<br>status<br>cy reason<br>figured | :<br>us :<br>:<br>:<br>: | <pre>: 1 : peer adjacency formed ok : peer is alive : success : success : failed : SVI type-2 configuration incompatib : secondary : 2 : Enabled</pre> |                                 |  |  |  |  |  |
|----------------------------------------------------------------------------------------------------|-----------------------------------------------------------------------------------|----------------------------------------------------------------------|--------------------------|----------------------------------------------------------------------------------------------------|---------------------------------|--|--|--|--|--|
| id Port                                                                                                    | Status                                                                            | Active vlans                                                         | s                        |                                                                                                    |                                 |  |  |  |  |  |
| 1 Po10                                                                                                    | up                                                                                | 1,5-9,11,10                                                          | 0,200                    | ,203,1111                                                                                                    |                                 |  |  |  |  |  |
| vPC status                                                                                                    |                                                                                   |                                                                      |                          |                                                                                                    |                                 |  |  |  |  |  |
| id Port                                                                                                    | Status                                                                            | Consistency                                                          | Reas                     | on                                                                                                    | Active vlans                    |  |  |  |  |  |
| <br>20 Po20<br>40 Po40                                                                                                    | up<br>up                                                                          | success<br>success                                                   | succ                     | <br>ess<br>ess                                                                                                    | 1,5-9,11,203<br>1,5-9,11,100,20 |  |  |  |  |  |

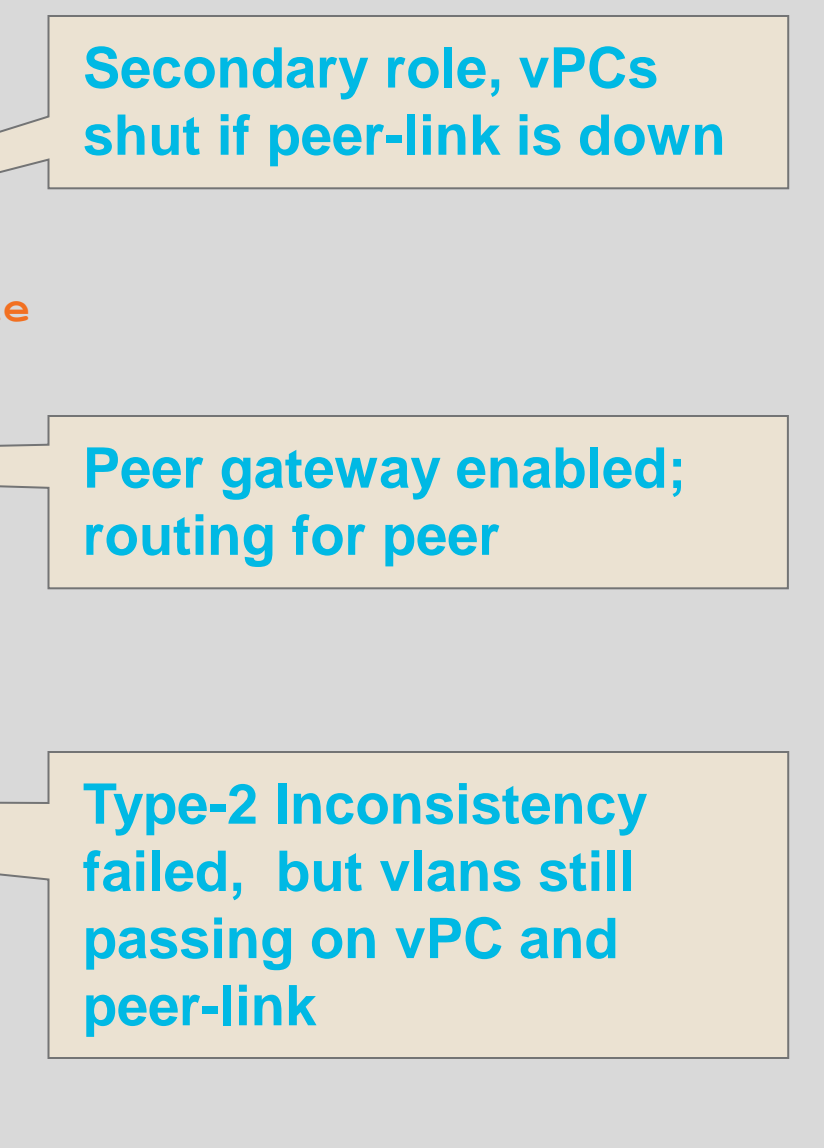

00,203,1111

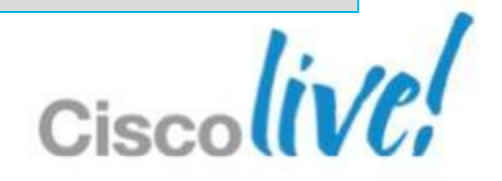
## **Troubleshooting vPC** Global Consistency Check – show vpc consistency parameters global

### N7K1-VPC# show vpc consistency-parameters global Type 1 : vPC will be suspended in case of mismatch Type Local Value Peer Value Name Rapid-PVST STP Mode Rapid-PVST 1 STP Disabled 1 None None <snip> STP Port Type, Edge Normal, Disabled, Normal, Disabled, 1 BPDUFilter, Edge BPDUGuard Disabled Disabled STP MST Simulate PVST Enabled Enabled 1 VTP domain TEST 2 2 **VTP** version 1 VTP mode 2 Server VTP password 2 Disabled VTP pruning status 2 Interface-vlan admin up 2 5-6,100 5-6,100,200 Interface-vlan routing 2 1,5-6,100 1,5-6,100,200 capability Allowed VLANs 1,5-9,11,100,200,203,1 1-3,5-12,16,20-23,32,1 002-1005,1111 00,156,200-201,203,220 -222,230,508,555,921,9 93-994,1000,1111,1221, 1999,2211-2213,2233-22 34,2901

Local suspended VLANs

1002-1005

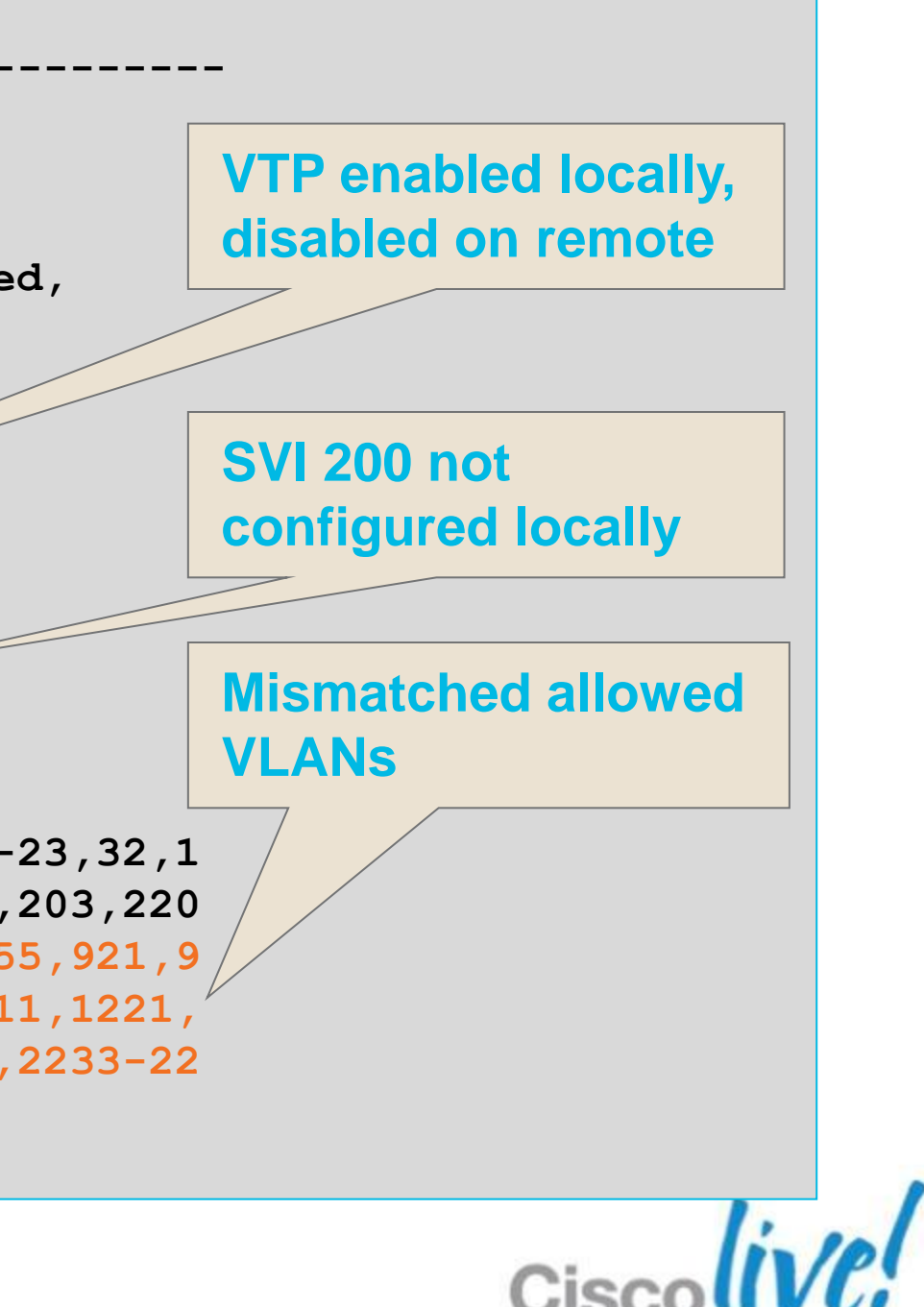

# **Troubleshooting vPC**

MAC Address Synchronised – show mac address-table

- MAC addresses synchronised via CFS
- First Hop Redundancy Protocol addresses forwarded by both peers

## Peer-gateway allows routing for peer SVI MAC

| N7K1-VPC<br>* - pri<br>ac                     | <b>;# show mac add</b><br>imary entry, G - G<br>ge - seconds since | vlan 100<br>ateway MAC<br>last seen | )<br>, (R) - H<br>,+ - prim | Routed MA<br>Mary entr | AC,<br>sy u | 0 - Overlay<br>sing vPC Pee | MA(<br>er-I |  |
|-----------------------------------------------|--------------------------------------------------------------------|-------------------------------------|-----------------------------|------------------------|-------------|-----------------------------|-------------|--|
| VLAN                                          | MAC Address                                                        | Туре                                | age                         | Secure                 | NTF         | Y Ports/SWID                | ).SS        |  |
| 4                                             | +                                                                  | ++-                                 |                             | ++                     |             | -+                          | · – – –     |  |
| G 100                                         | 0000.0c07.ac01                                                     | static                              | -                           | F                      | F           | vPC Peer-Li                 | .nk (       |  |
| G 100                                         | 04c5.a4e9.aac4                                                     | static                              | -                           | F                      | F           | vPC Peer-Li                 | .nk (       |  |
| G 100                                         | 04c5.a4e9.ac44                                                     | static                              | -                           | F                      | F           | sup-eth1(R)                 |             |  |
| * 100                                         | 0021.d87c.2740                                                     | dynamic                             | 0                           | F                      | F           | Po20                        |             |  |
| N7K1-VPC# show run vpc   egrep "peer-gateway" |                                                                    |                                     |                             |                        |             |                             |             |  |
| peer-gateway                                  |                                                                    |                                     |                             |                        |             |                             |             |  |

Link SID.LID (R) (R)

### er MAC address with G-bit t, route traffic destined to peer

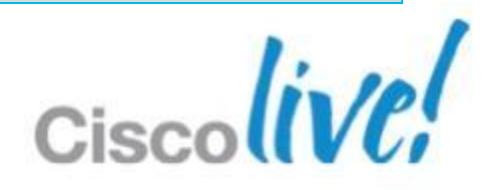

# **Troubleshooting vPC**

Data Collection – show tech vpc, show tech stp, show tech pixm

N7K1-VPC# show tech-support vpc | grep "`show " `show version` `show module` `show vpc brief` `show vpc role` `show running-config vpc` `show system internal vpcm event-history global` `show system internal vpcm event-history errors` `show system internal vpcm event-history msgs` `show system internal vpcm event-history interactions` `show system internal vpcm mem-stats detail` `show system internal vpcm info all` `show system internal vpcm info global` `show cfs internal ethernet-peer database` `show spanning-tree` N7K1-VPC# show tech-support stp N7K1-VPC# show tech-support vtp N7K1-VPC# show tech-support pixm

N7K1-VPC# show tech-support forwarding 12 unicast

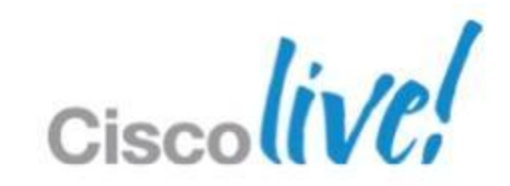

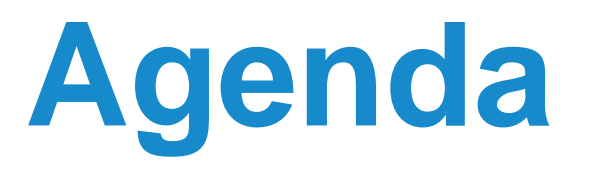

- NXOS Architecture Introduction
- Built-in Troubleshooting Tools
- Troubleshooting Nexus 7000
  - CPU
  - Control-Plane CoPP
  - Hardware
  - vPC
  - Unicast Layer 2 and Layer 3 Forwarding and ARP
  - Multicast Layer 2 and Layer 3 Forwarding
  - QoS

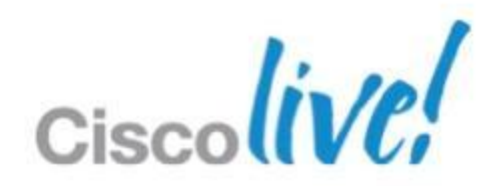

## **Troubleshooting Unicast Forwarding** Forwarding L2 and L3 in Hardware

- L2 learning in hardware by forwarding engine per module
- L3 entries learned by CPU and pushed to hardware engine
- Verify software entries against topology diagrams
- Verify hardware entries against software entries

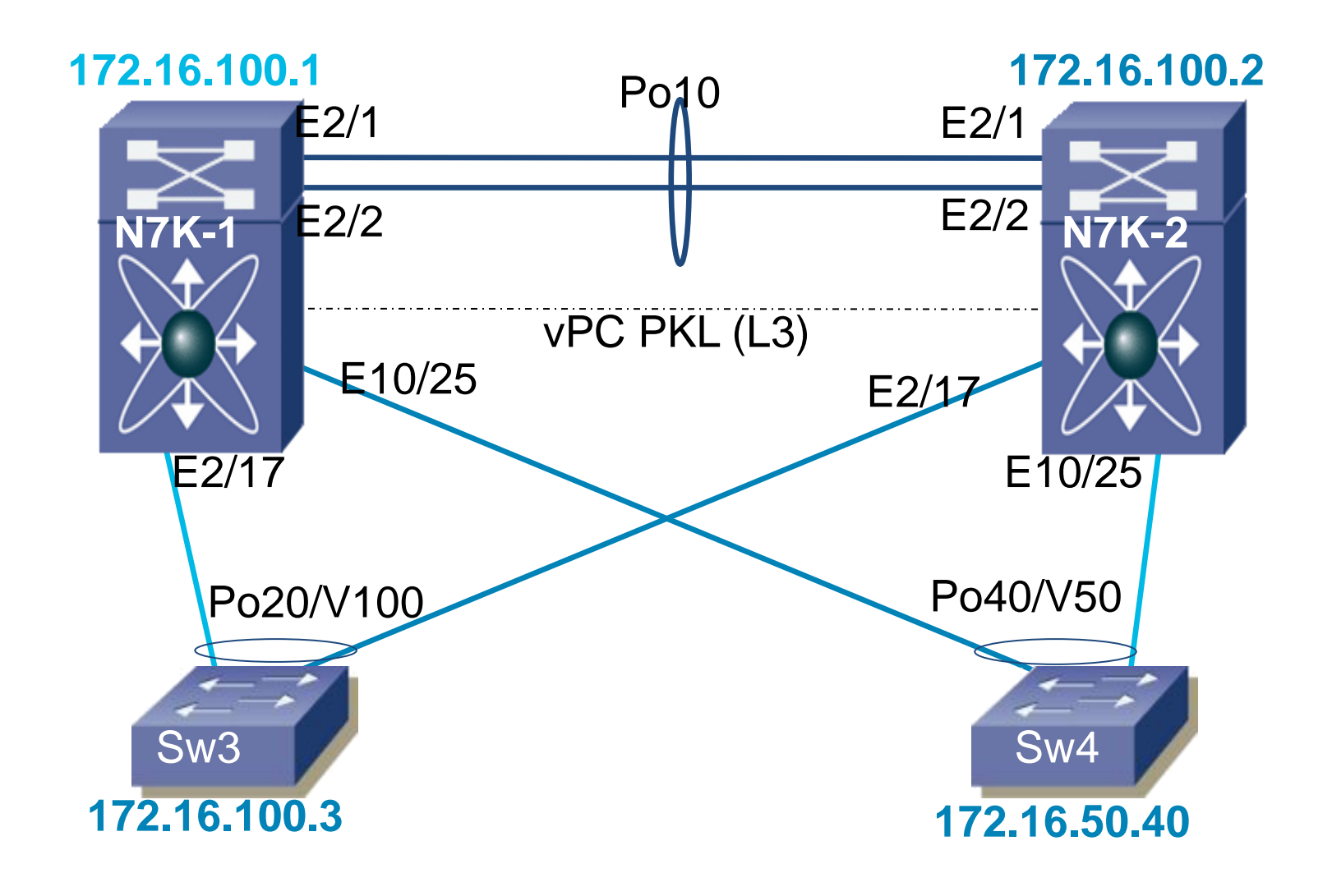

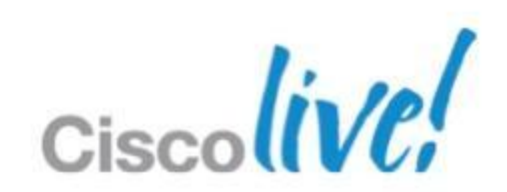

Forwarding L2 and L3 in Hardware

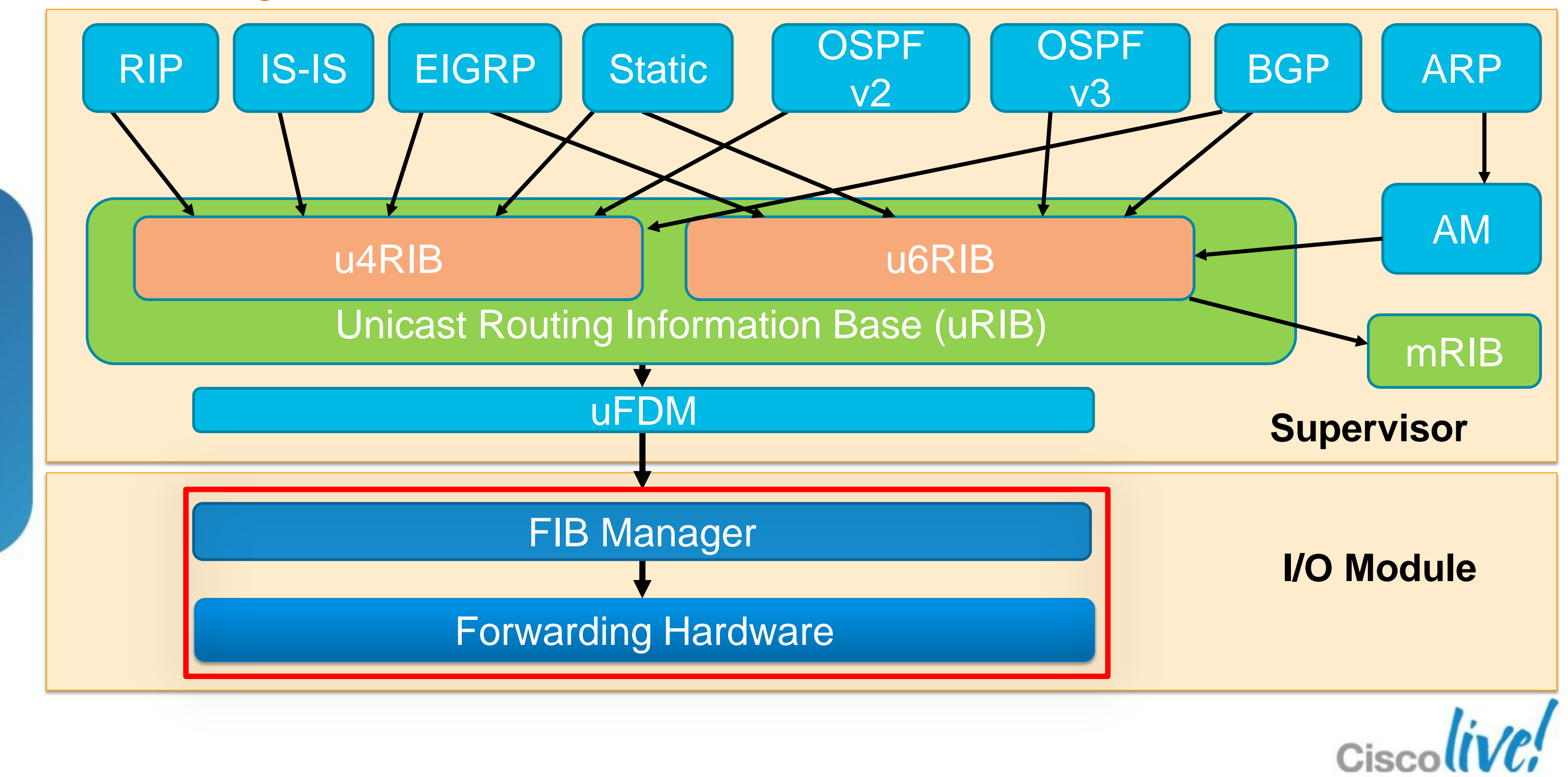

## **Troubleshooting Unicast Forwarding** Software Tables – show ip route, show ip adjacency, show mac address-table

N7K1-VPC# show ip route 172.16.50.40 IP Route Table for VRF "default" '\*' denotes best ucast next-hop

172.16.50.40/32, ubest/mbest: 1/0, attached \*via 172.16.50.40, Vlan50, [250/0], 00:02:09, am

N7K1-VPC# show ip adjacency 172.16.50.40 Flags: # - Adjacencies Throttled for Glean IP Adjacency Table for VRF default Total number of entries: 1 Address MAC Address Pref Source Interface 172.16.50.40 0024.9736.813f 50 arp Vlan50

Campus N7K1-VPC# show mac address-table address 0024.9736.813f Legend:

\* - primary entry, G - Gateway MAC, (R) - Routed MAC, O - Overlay MAC age - seconds since last seen, + - primary entry using vPC Peer-Link age Secure NTFY Ports/SWID.SSID.LID MAC Address Type VLAN \* 50 0024.9736.813f dynamic 150 F F Po40

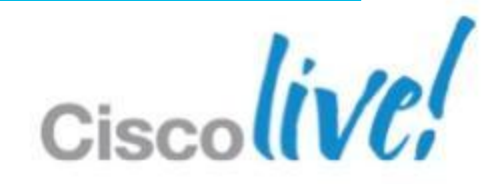

## **Troubleshooting Unicast Forwarding** L2 Hardware Entries – show hardware mac-add, show system internal pixm

| N71 | K1-VPC  | ;# s   | show | hardware mad   | c add 2       | vla    | .n 50      |      |         |        |    |        |    |         |         |        |         |               |        |
|-----|---------|--------|------|----------------|---------------|--------|------------|------|---------|--------|----|--------|----|---------|---------|--------|---------|---------------|--------|
| FE  | Valid   | PI     | BD   | MAC            | Index         | Stat   | SW         | Modi | Age     | Tmr    | GM | Sec    | TR | NT      | RM      | RMA    | Cap     | Fld  <i>I</i> | Always |
|     |         |        |      |                |               | ic     | l          | fied | Byte    | Sel    |    | ure    | AP | FY      | l       | l      | TURE    |               | Learn  |
|     | ++<br>1 | +<br>0 | 59   | 0024.9736.813f | ++<br>0x00a48 | +<br>0 | +<br>0x003 | 0    | ++<br>9 | +<br>1 | +  | +<br>0 | +  | +·<br>0 | +·<br>0 | +<br>0 | +-<br>0 | +-            | 0      |
| 0   | 1       | 0      | 59   | 0000.0000.0123 | 0x00a48       | 0      | 0x003      | 0    | 156     | 1      | 0  | 0      | 0  | 0       | 0       | 0      | 0       | 0             | 0      |
| 0   | 1       | 1      | 59   | 0000.0c07.ac01 | 0x00400       | 1      | 0x000      | 0    | 156     | 1      | 1  | 0      | 0  | 0       | 0       | 0      | 0       | 0             | 0      |
| 0   | 1       | 1      | 59   | 04c5.a4e9.ac44 | 0x00400       | 1      | 0x000      | 0    | 130     | 1      | 1  | 0      | 0  | 0       | 0       | 0      | 0       | 0             | 0      |
| 0   | 1       | 0      | 59   | 4180.0000.0127 | 0x07ff1       | 1      | 0x001      | 0    | 170     | 0      | 0  | 0      | 0  | 0       | 0       | 0      | 1       | 0             | 0      |
| 0   | 1       | 0      | 59   | 4180.0000.0128 | 0x07ff1       | 1      | 0x001      | 0    | 29      | 0      | 0  | 0      | 0  | 0       | 0       | 0      | 1       | 0             | 0      |

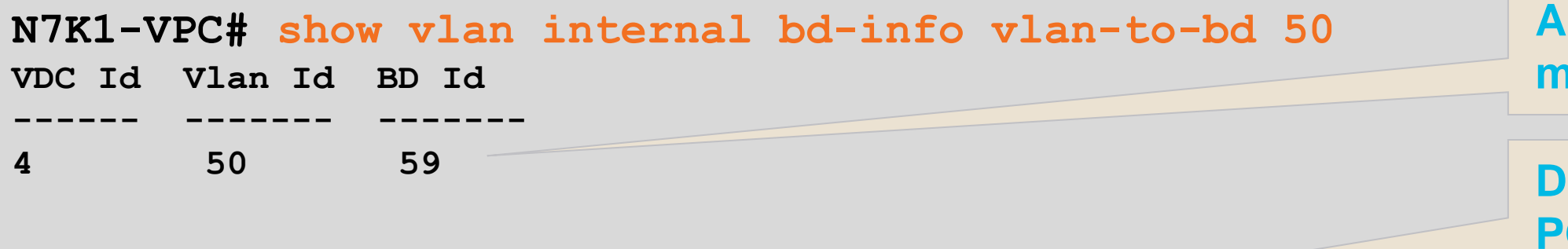

| N7K1-VPC | C# show | v system | internal   | pixm info  | t1 0xa48   |      |
|----------|---------|----------|------------|------------|------------|------|
| PC_TYPE  | PORT    | LTL      | RES_ID     | LTL_FLAG   | CB_FLAG    | MEMB |
| Normal   | Po40 0  | x0a48    | 0x16000027 | 0x00000000 | 0x00000002 | 1    |

**Allocated bridge-domain** matches in hardware table

**DMAC** sent to LTL index for **PO40** 

CNT

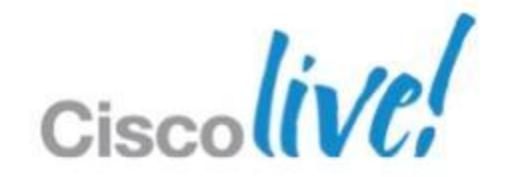

## **Troubleshooting Unicast Forwarding** L3 Hardware Entries – show ip fib route <dest>, show system internal forward

| N7K1-VPC# show<br>IPv4 routes for tak | <b>ip fib route 172</b><br>ble default/base | 2.16.50.40 modu | ıle 2  |
|---------------------------------------|---------------------------------------------|-----------------|--------|
| Prefix                                | Next-hop                                    | Interface       | Labels |
| 172.16.50.40/32                       | 172.16.50.40                                | Vlan50          |        |

N7K1-VPC# show system internal forwarding ip route 172.16.50.40 module 2 \_\_\_\_\_+ Dev | Prefix | PfxIndex | AdjIndex | LIFB | LIF 172.16.50.40/32 0x2033 0x43015 0 0x3b 1

Campus N7K1-VPC# show system internal forwarding adjacency mod 2 entry 0x43015 det DMAC: 0024.9736.813f SMAC: 00c5.a4e9.ac44 Device: 1 Index: 0x43015 LIF: 0x3b (Vlan50) DI: 0x0 ccc: 4 L2 FWD: NO RDT: NO packets: 0 bytes: 0 zone enforce: 0

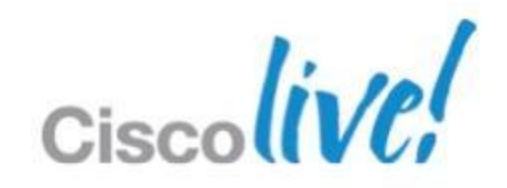

## **Troubleshooting Unicast Forwarding** Scale and Utilsation – show ip route summary, show hardware internal

```
N7K1-VPC# show ip route summary
IP Route Table for VRF "default"
Total number of routes: 45
Total number of paths: 47
Best paths per protocol:
                         Backup paths per protocol:
               : 4
                             None
  am
 local : 9
<snip>
Number of routes per mask-length:
             /24: 6
 /8 : 1
                    /30: 1
                                     /32: 37
```

N7K1-VPC# show hardware internal forwarding table utilization module 2 Note: Utilization may not reach the maximum.

Module 2 usage:

| Route Type    | Used<br>(Log/Phys) | %Used | Free<br>(Log/Phys) | % <b>Free</b> | Total<br>(Log/Phy |
|---------------|--------------------|-------|--------------------|---------------|-------------------|
| IPv4 Unicast: | 67/67              | 0     |                    |               |                   |
| L2VPN Peer:   | 0/0                | 0     |                    |               |                   |
| MPLS:         | 0/0                | 0 -   | 904967/904967      | 99            | 905120/905        |
|               |                    |       |                    |               |                   |

7S)

5120

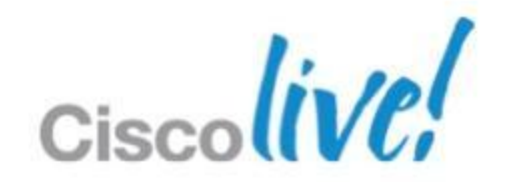

## **Troubleshooting Unicast Forwarding** Data Collection – show tech forwarding, show tech netstack, show tech arp

```
N7K1-VPC# show tech-support forwarding L3 unicast | grep "`show "
```

show forwarding route summary vrf all`

- `show forwarding route max-display-count 100000 vrf all`
- show forwarding vrf all adjacency
- `show forwarding ipv6 route summary vrf all`
- show forwarding ipv6 route max-display-count 100000 vrf all
- `show forwarding vrf all ipv6 adjacency`
- show forwarding trace
- `show forwarding internal errors`
- `show forwarding internal error counts`
- `show forwarding internal unicast counts vdc all`
- `show forwarding internal message counts`

N7K1-VPC# show tech-support netstack | grep "`show " | wc -1 212

```
N7K1-VPC# show tech-support arp | grep "`show "
```

```
`show running-config arp`
```

```
`show ip arp internal event-history cli`
```

- `show ip arp vrf all`
- `show ip arp static vrf all`
- `show ip arp summary vrf all`
- `show ip arp tunnel-statistics`

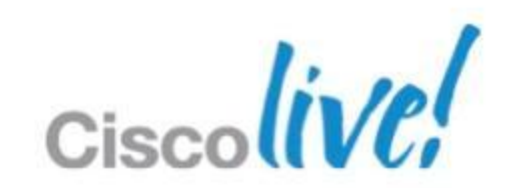

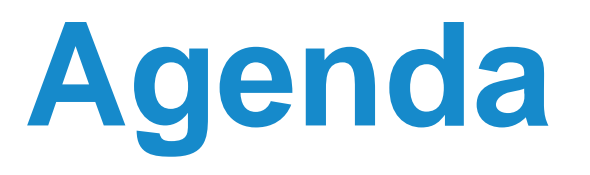

- NXOS Architecture Introduction
- Built-in Troubleshooting Tools
- Troubleshooting Nexus 7000
  - CPU
  - Control-Plane CoPP
  - Hardware
  - vPC
  - Unicast Layer 2 and Layer 3 Forwarding and ARP
  - Multicast Layer 2 and Layer 3 Forwarding
  - QoS

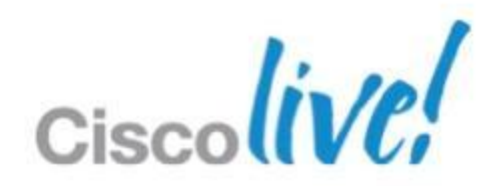

## **Troubleshooting Multicast Forwarding** Distributing Streams in Hardware

- Software learning and hardware entries mirror IPv4 distribution model
- Conservation of L2 replication based on L3 address
- Egress replication forwarding conserves hardware resources
- Single copy sent across fabric conserves bandwidth

MET

1

Fabric

Fabric ASIC

Replication

Engine

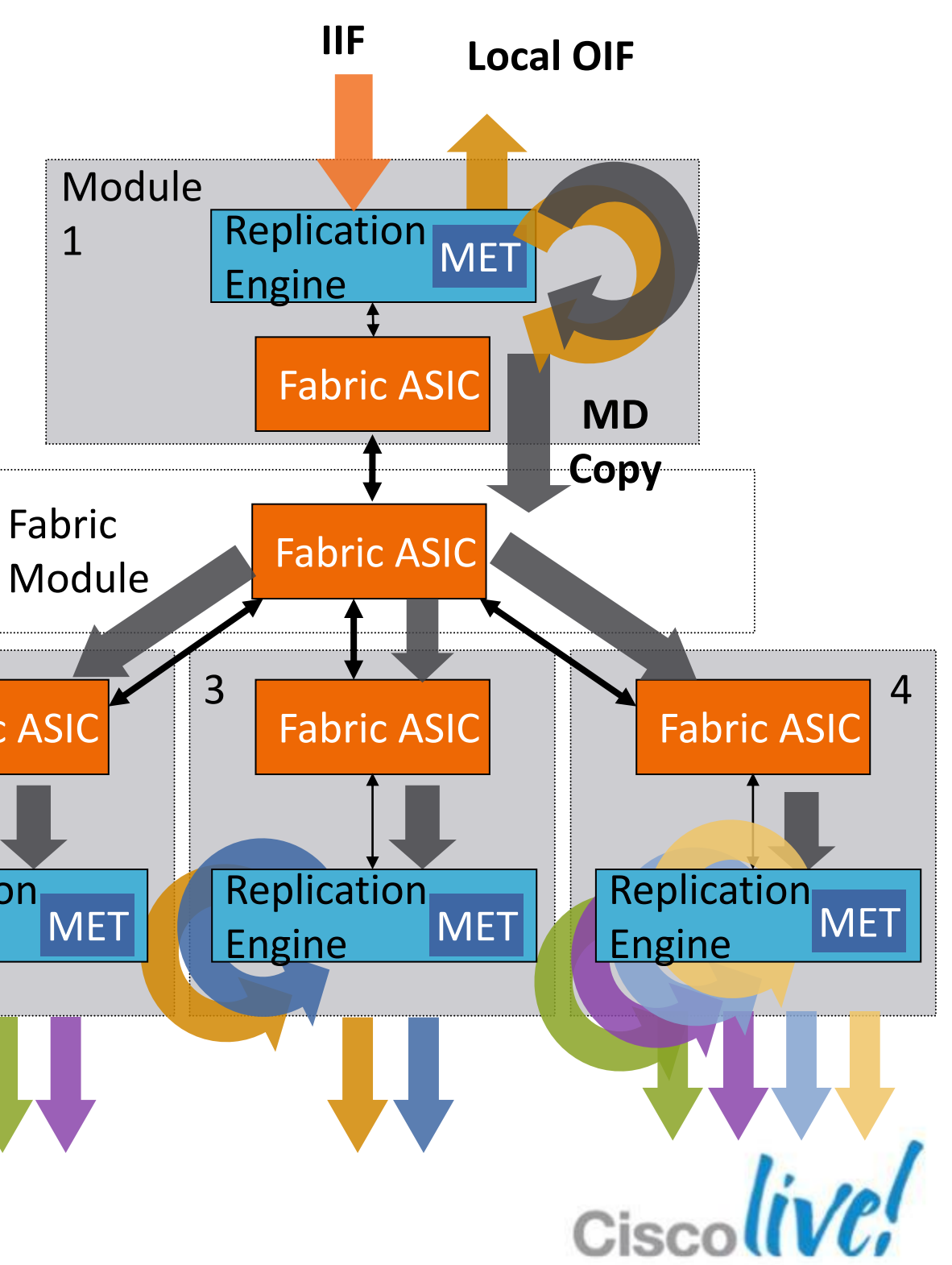

## **Troubleshooting Multicast Forwarding** Data Collection – show tech ip pim, show tech forwarding

```
N7K1-VPC# show tech-support ip pim | grep "`show "
`show running-config pim`
`show ip pim group-range vrf all`
`show ip pim interface vrf all`
`show ip pim neighbor vrf all`
`show ip pim route vrf all`
[snip]
```

```
N7K1-VPC# show tech-support forwarding 13 multicast | grep "`show "
`show forwarding multicast outgoing-interface-list`
`show forwarding ip multicast route summary vrf all `
`show system internal forwarding ip multicast route summary`
`show forwarding ipv6 multicast route summary vrf all`
`show system internal forwarding adjacency multicast`
[snip]
```

```
N7K1-VPC# show tech-support ip multicast | grep "`show "
`show tech-support ip igmp`
`show running-config igmp`
`show ip igmp route vrf all`
[snip]
`show tech-support ip msdp`
```

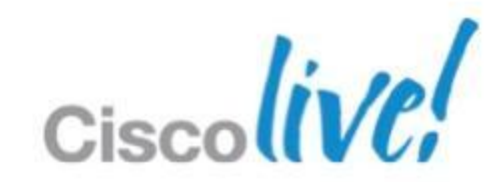

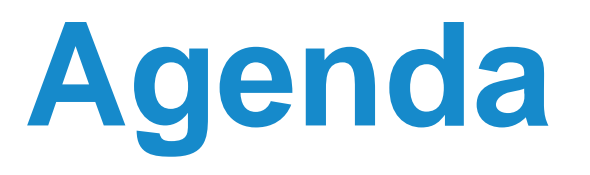

- NXOS Architecture Introduction
- Built-in Troubleshooting Tools
- Troubleshooting Nexus 7000
  - CPU
  - Control-Plane CoPP
  - Hardware
  - vPC
  - Unicast Layer 2 and Layer 3 Forwarding and ARP
  - Multicast Layer 2 and Layer 3 Forwarding
  - QoS

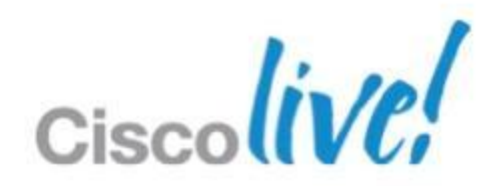

## **Troubleshooting QoS** Utilising Hardware Resources Effectively

- Nexus 7000 QoS is on by default and cannot be disabled
- System defined classification consistent across all VDCs
- Trust on all ports, marking can be modified with policy
- Similar queuing to prior platforms; added VoQ Fabric and MQC implementation

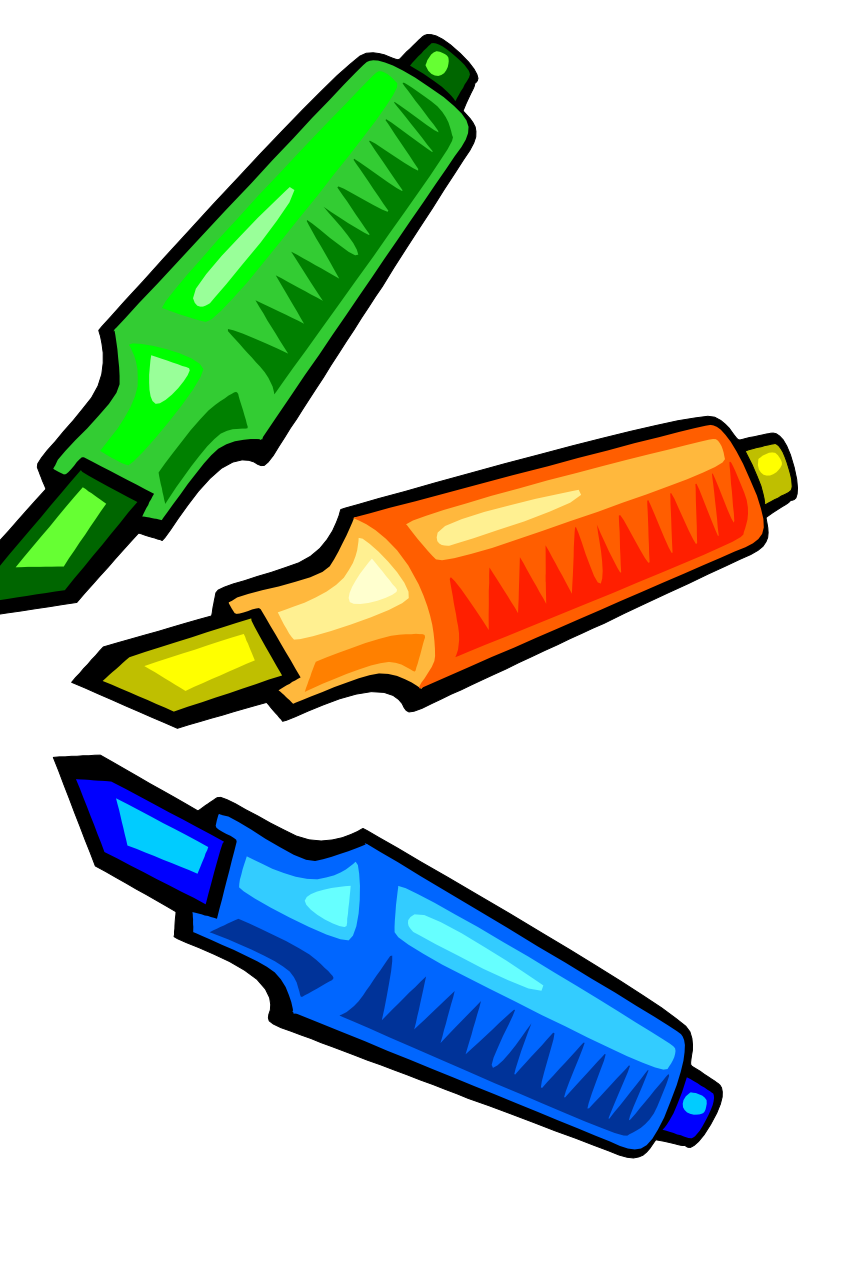

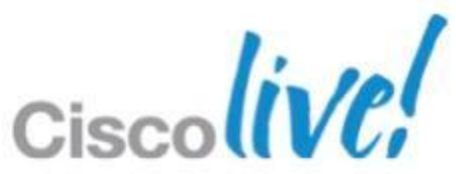

## **Troubleshooting QoS** How Drops Occur – Big Pipe to little pipe

- 10 Gig Module 65MB ingress buffer
  - 1Gig module 6.2MB egress buffer

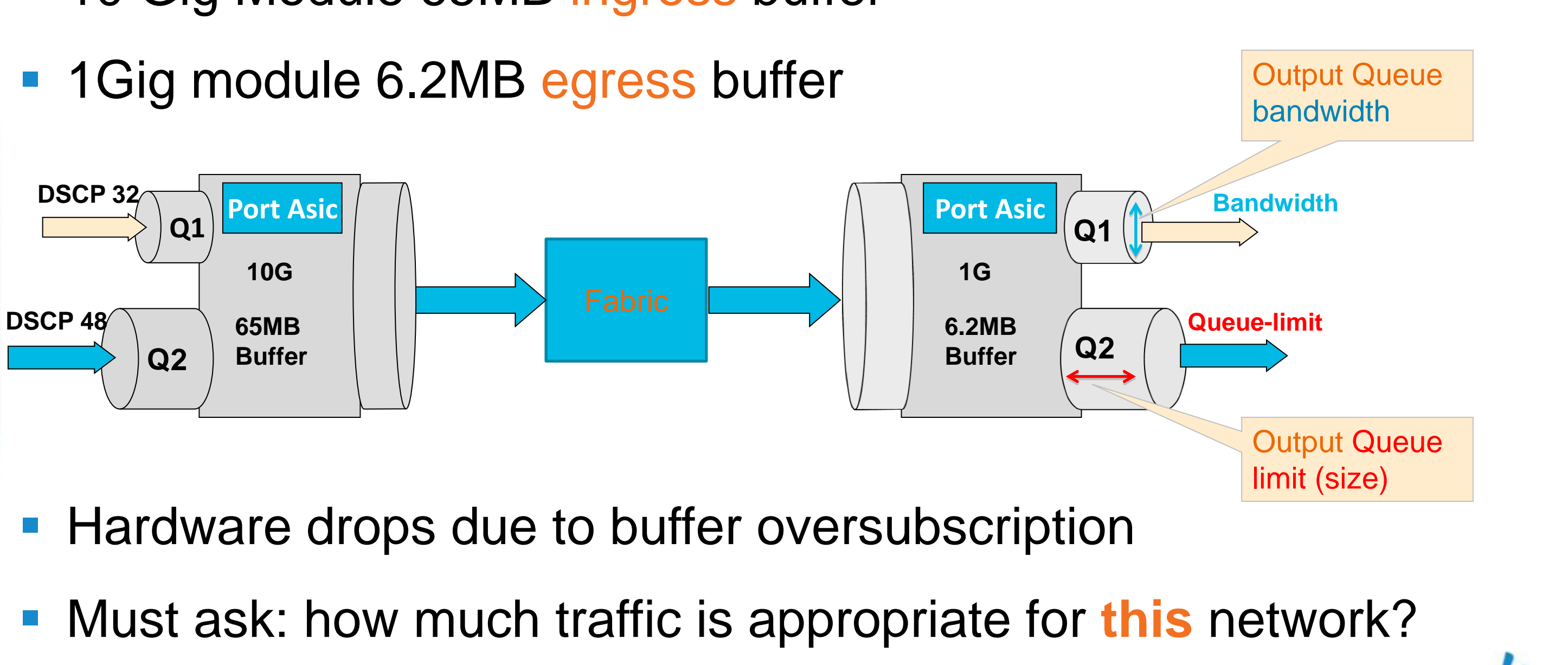

## **Troubleshooting QoS** System wide Class-map configuration

- Queuing class-map names are static, based on port-type and queue
- Configurable only in default VDC
  - Changes apply to ALL ports of specified type in ALL VDCs
  - Changes are traffic disruptive for ports of specified type

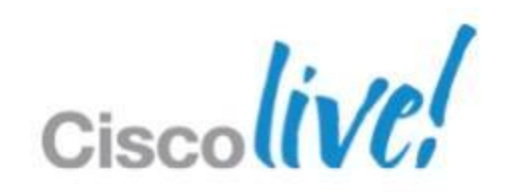

## **Troubleshooting QoS** System wide Class-map configuration

**N7K1(Config)**#class-map type queuing match-any?

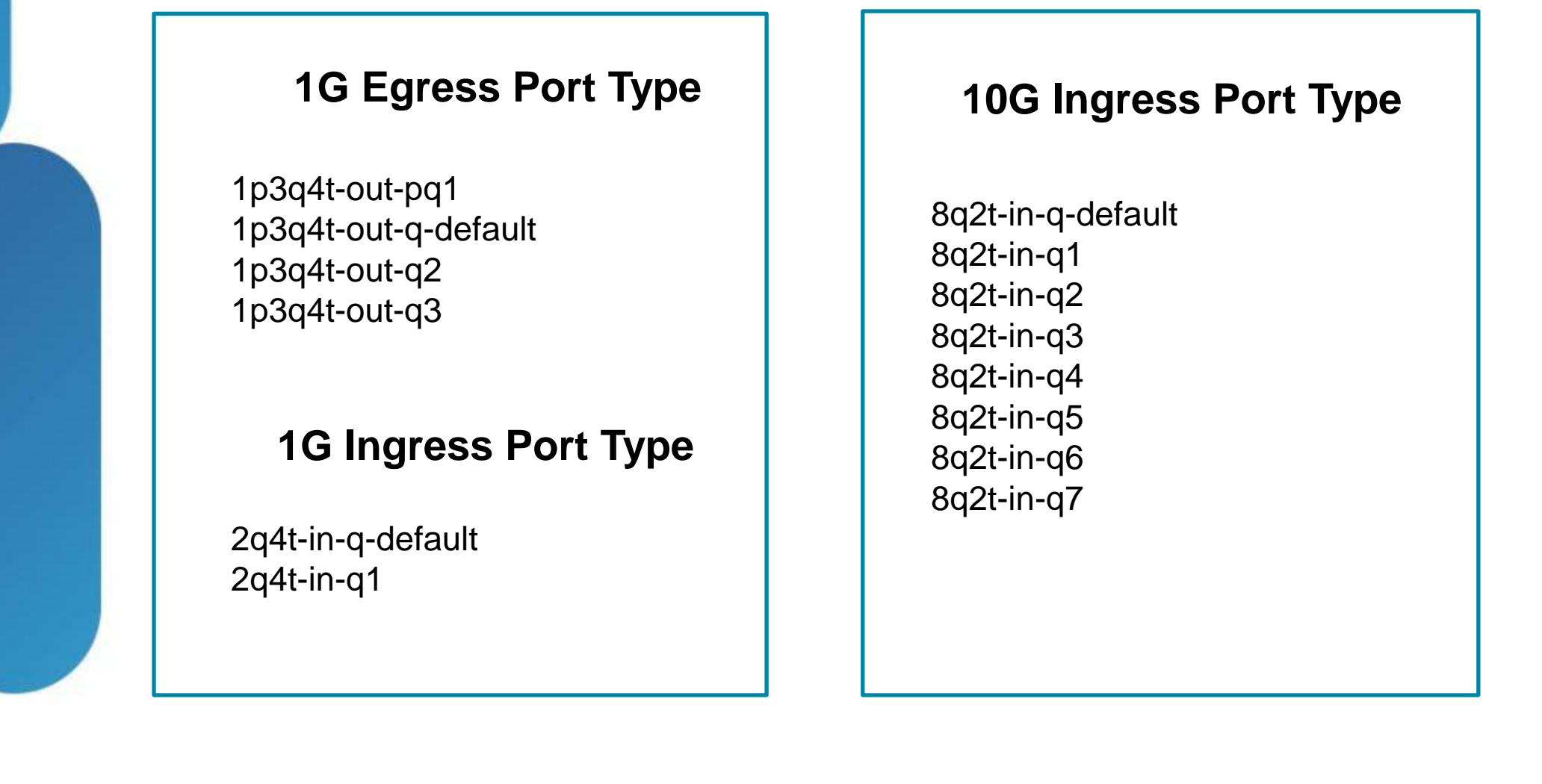

### **10G Egress Port Type**

1p7q4t-out-pq1 1p7q4t-out-q-default 1p7q4t-out-q2 1p7q4t-out-q3 1p7q4t-out-q4 1p7q4t-out-q5 1p7q4t-out-q6 1p7q4t-out-q7

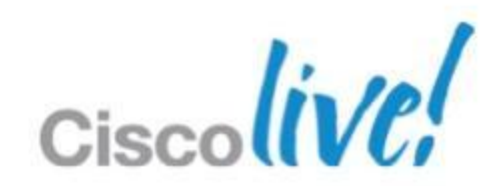

# **Troubleshooting QoS**

Classification and Queuing – show policy-mpa interface

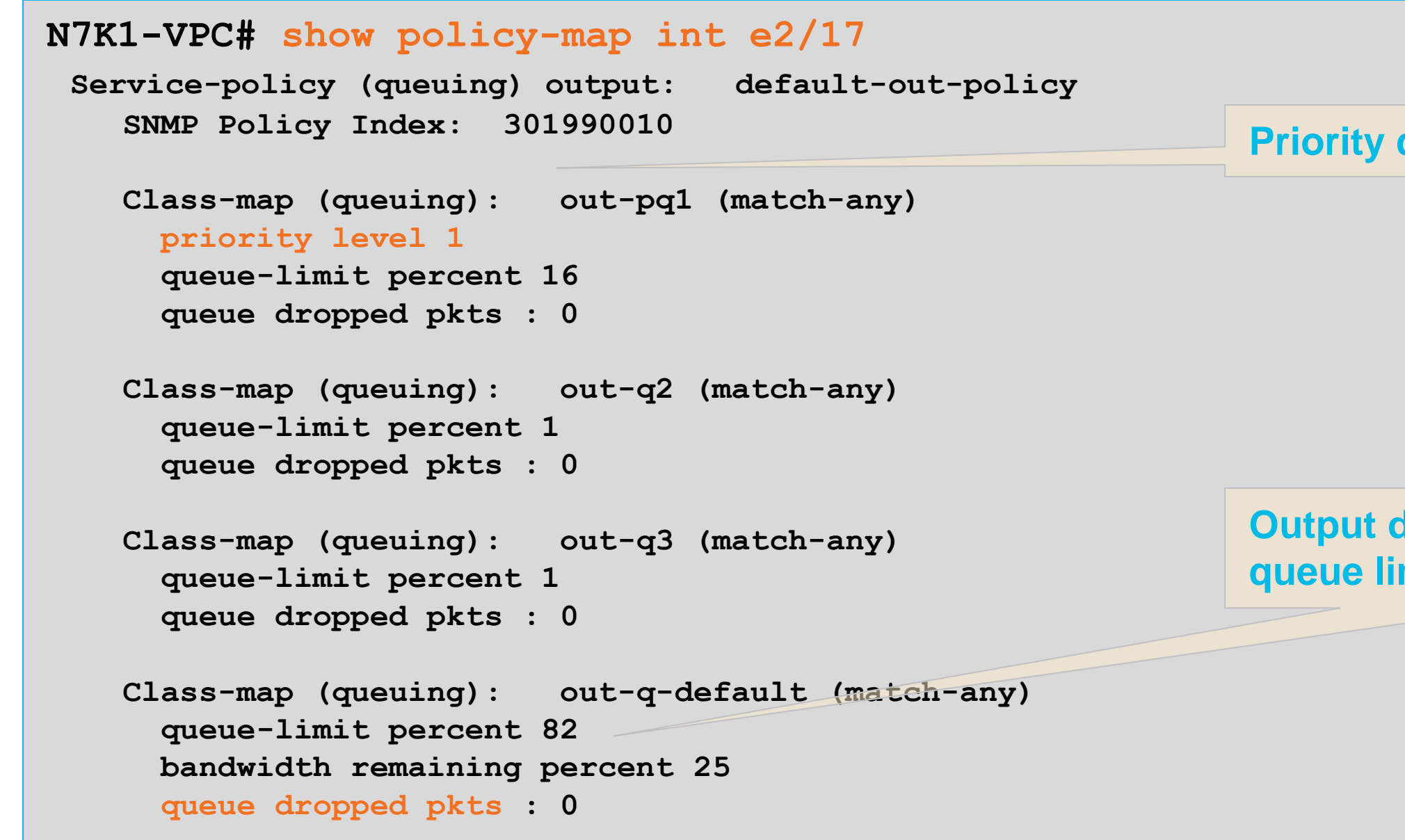

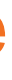

### **Priority queueing on by default**

### **Output drops will increment if** queue limit exceeded

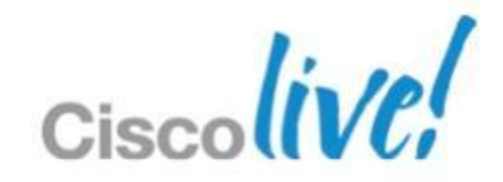

# **Troubleshooting QoS**

Classification and Queuing – show queuing interface

### N7K1-VPC# show queuing int e2/17

Interface Ethernet2/17 TX Queuing strategy: Weighted Round-Robin Port OoS is enabled Queuing Mode in TX direction: mode-cos Transmit queues [type = 1p7q4t] Num of thresholds Oueue Id Scheduling 1p7q4t-out-q-default WRR 04 1p7q4t-out-q2WRR 04 1p7q4t-out-q3 04 WRR 1p7q4t-out-q404 WRR 1p7q4t-out-q504 WRR 1p7q4t-out-q6WRR 04 1p7q4t-out-q7WRR 04 1p7q4t-out-pq1 Priority 04

WRR configuration read from HW

WRR bandwidth ratios: 25[1p7q4t-out-q-default] 15[1p7q4t-out-q2] 11[1p7q4t-out-q3] 11[1p7q4tout-q4] 11[1p7q4t-out-q5] 11[1p7q4t-out-q6] 11[1p7q4t-out-q7] queue-limit ratios configuration read from HW queue-limit ratios: 78[1p7q4t-out-q-default] 1[1p7q4t-out-q2] 1[1p7q4t-out-q3] \*1[1p7q4t-outq4] \*1[1p7q4t-out-q5] \*1[1p7q4t-out-q6] \*1[1p7q4t-out-q7] 16[1p7q4t-out-pq1] \* means unused queue with mandatory minimum queue-limit

### **Scheduling and queue-limit read** from hardware should match your configuration

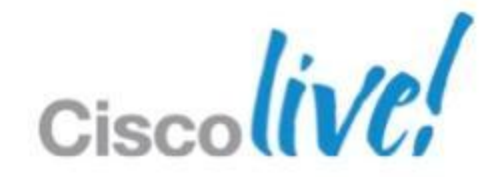

# **Troubleshooting QoS**

Hardware Drop – show hardware internal statistics

| Device:R2D2 Role:M<br>  Last cleared @ Mon Jan 23 11:42:12 201                                                                                                    | MAC Mod: 2<br>L2                       | 2       |
|----------------------------------------------------------------------------------------------------|----------------------------------------|---------|
| Instance:5                                                                                                    |                                        |         |
| ID Name                                                                                                    | Value                                  | Ро      |
| 37920 r2d2_tx_taildrop_drop_ctr_q2<br>37936 r2d2_tx_taildrop_drop_ctr_q3                                                                                                    | 00000000000000000000000000000000000000 | 1<br>1  |
|                                                                                                    |                                        |         |
| Role:Maxos Role:Maxos Role:Maxos 2011<br>  Last cleared @ Mon Jan 23 11:42:12 201<br>                                                                                                    | MAC SECURITY Mod: 2                    | 2       |
| Role:Maxos Role:Maxos Role:Maxos Role:Maxos Role:Maxos Role:Maxos Instance:10                                                                                                    | MAC SECURITY Mod: 2                    | 2       |
| <pre> Role:Maxos Role:Maxos</pre> | MAC SECURITY Mod: 2<br>L2<br>Value     | 2<br>Po |
| <pre> Role:Naxos Role:Maxos Role:Maxos</pre> | MAC SECURITY Mod: 2<br>12<br>Value     | Po      |

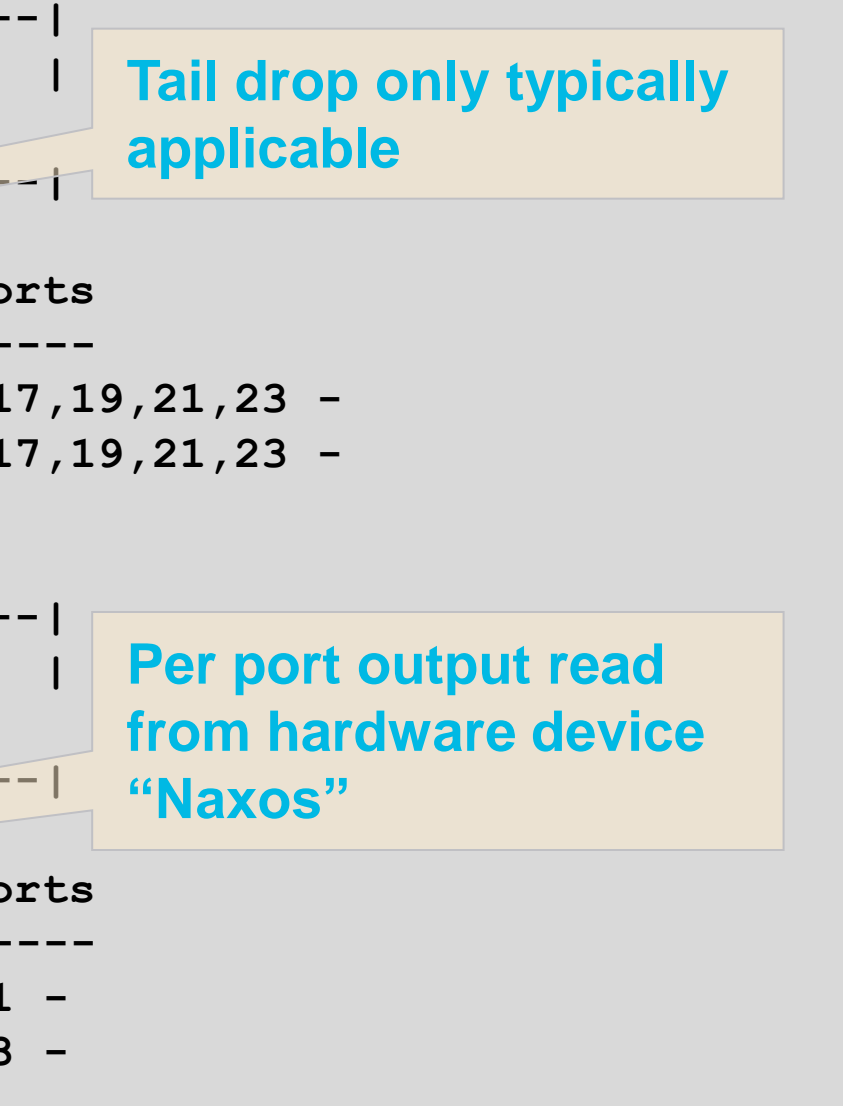

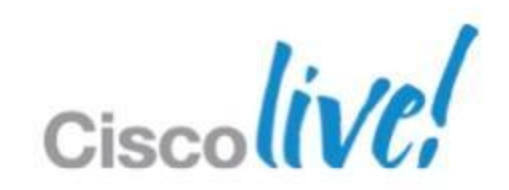

# **Summary**

- NXOS offers a huge increase in available information over traditional data centre platforms
- Familiarising yourself with the tools available gives you the best chance to understand your own network
- Start capturing the right information at the right time

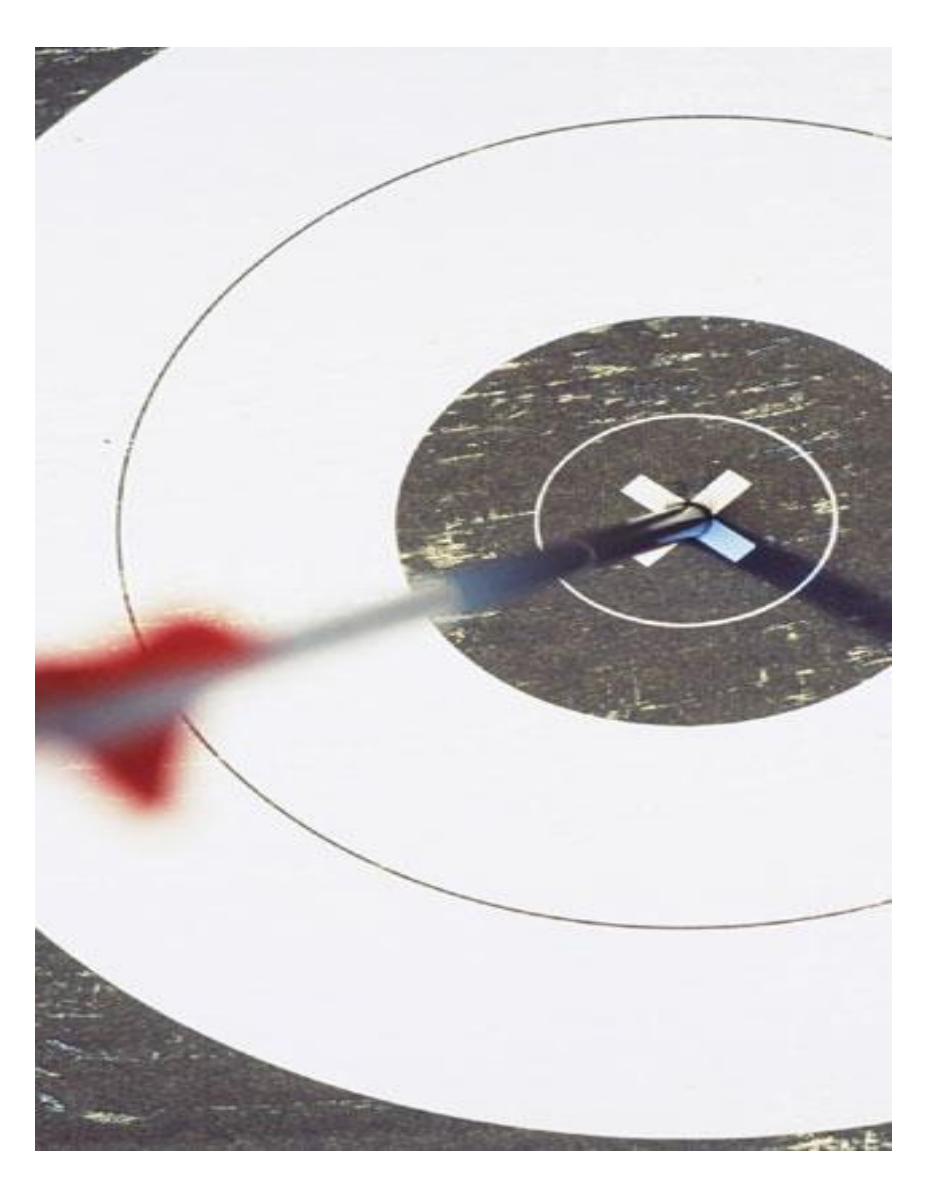

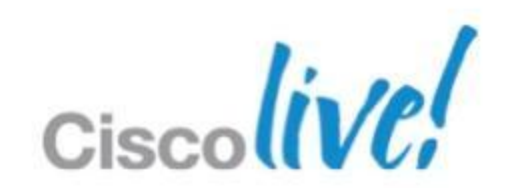

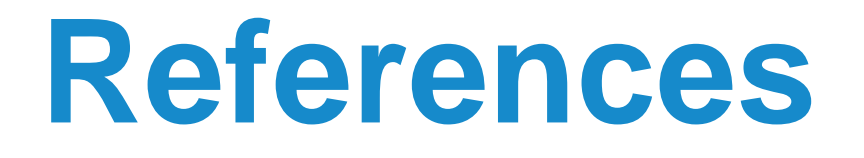

Nexus 7000 Troubleshooting Guide

http://docwiki.cisco.com/wiki/Cisco\_Nexus\_7000\_Series\_NX-OS\_Troubleshooting\_Guide

NXOS YouTube Intro

http://www.youtube.com/user/nxs7000

NXOS vs IOS Comparison Guide

http://docwiki.cisco.com/wiki/Cisco\_Nexus\_7000\_NX-OS/IOS\_Comparison\_Tech\_Notes

Ethanalyzer Capture Filters

http://www.wireshark.org/docs/wsug\_html\_chunked/ChCapCaptureFilterSection.html

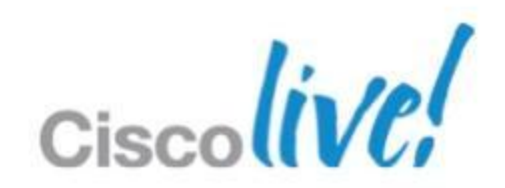

# **Troubleshooting CoPP**

IDS Protection – show hardware forwarding ip verify

| N7K-1# show hardware forwarding ip verify module 1 |          |                      |  |  |  |  |  |
|----------------------------------------------------|----------|----------------------|--|--|--|--|--|
| IPv4 and v6 IDS Checks                             | Status   | Packets Failed       |  |  |  |  |  |
| +                                                  | +-       |                      |  |  |  |  |  |
| address source broadcast                           | Enabled  |                      |  |  |  |  |  |
| address source multicast                           | Enabled  | o Intrusion Detec    |  |  |  |  |  |
| address destination zero                           | Enabled  | o performed by for   |  |  |  |  |  |
| address identical                                  | Disabled | hardware             |  |  |  |  |  |
| address reserved                                   | Disabled | Clabal avetare       |  |  |  |  |  |
| address class-e                                    | Disabled | Giobal system (      |  |  |  |  |  |
| checksum                                           | Enabled  | Some IDS check       |  |  |  |  |  |
| protocol                                           | Enabled  | <sup>0</sup> default |  |  |  |  |  |
| fragment                                           | Disabled |                      |  |  |  |  |  |
| length minimum                                     | Enabled  | 0                    |  |  |  |  |  |
| length consistent                                  | Enabled  | 0                    |  |  |  |  |  |
| length maximum max-frag                            | Enabled  | 0                    |  |  |  |  |  |
| length maximum udp                                 | Disabled |                      |  |  |  |  |  |
| length maximum max-tcp                             | Enabled  | 0 Fragmentatio       |  |  |  |  |  |
| tcp flags                                          | Disabled | With NFS mou         |  |  |  |  |  |
| tcp tiny-frag                                      | Enabled  | 0 default            |  |  |  |  |  |
| version                                            | Enabled  | 0                    |  |  |  |  |  |

### tion System (IDS) prwarding engine

### wide hardware feature cks are disabled by

n check can cause issues Int lifecycle; **disabled by** 

# **Troubleshooting Hardware**

Onboard Module Logging – show logging, show module internal event-history

Campus N7K1# show logging start-time 2012 Jan 25 11:42:00 2012 Jan 25 11:42:10 Campus N7K1 %PLTFM CONFIG-4-XL LICENSE MIX NOTIFY: Mixed use of non-XL with XL modules in the same VDC may limit common resources to non-XL capacity. 2012 Jan 25 11:42:10 Campus N7K1 %PLATFORM-5-MOD STATUS: Module 3 current-status is MOD STATUS ONLINE/OK

2012 Jan 25 11:42:10 Campus N7K1 %MODULE-5-MOD\_OK: Module 3 is online (serial: JAF1527BSJQ) 2012 Jan 25 11:42:09 Campus N7K1 %SYSMGR-SLOT3-5-MODULE ONLINE: System Manager has received notification of local module becoming online.

Campus N7K1# show module internal event-history module 3 85) Event: ESQ RSP length: 38, at 683684 usecs after Wed Jan 25 11:42:10 2012 Instance:770, Seq Id:0x1, Ret:SUCCESS [E MTS RX] Src:MTS SAP PLTFM CONFIG(424), Opc:MTS OPC LC INSERTED(1081) RRtoken: 0x008067DE

<snip>

87) FSM:<ID(770): Slot 3, node 0x0302> Transition at 683727 usecs Wed Jan 25 11:42:10 2012 Previous state: [LCM LC ST CHECK INSERT SEQUENCE] Triggered event: [LCM EV LC ONLINE] Next state: [LCM LC ST ONLINE] Curr state: [LCM LC ST ONLINE]

# **Troubleshooting Hardware**

Fabric Extender- install and configure FEX

Campus N7K2(config) # install feature-set fex

SWITCH TO VDC VPC...

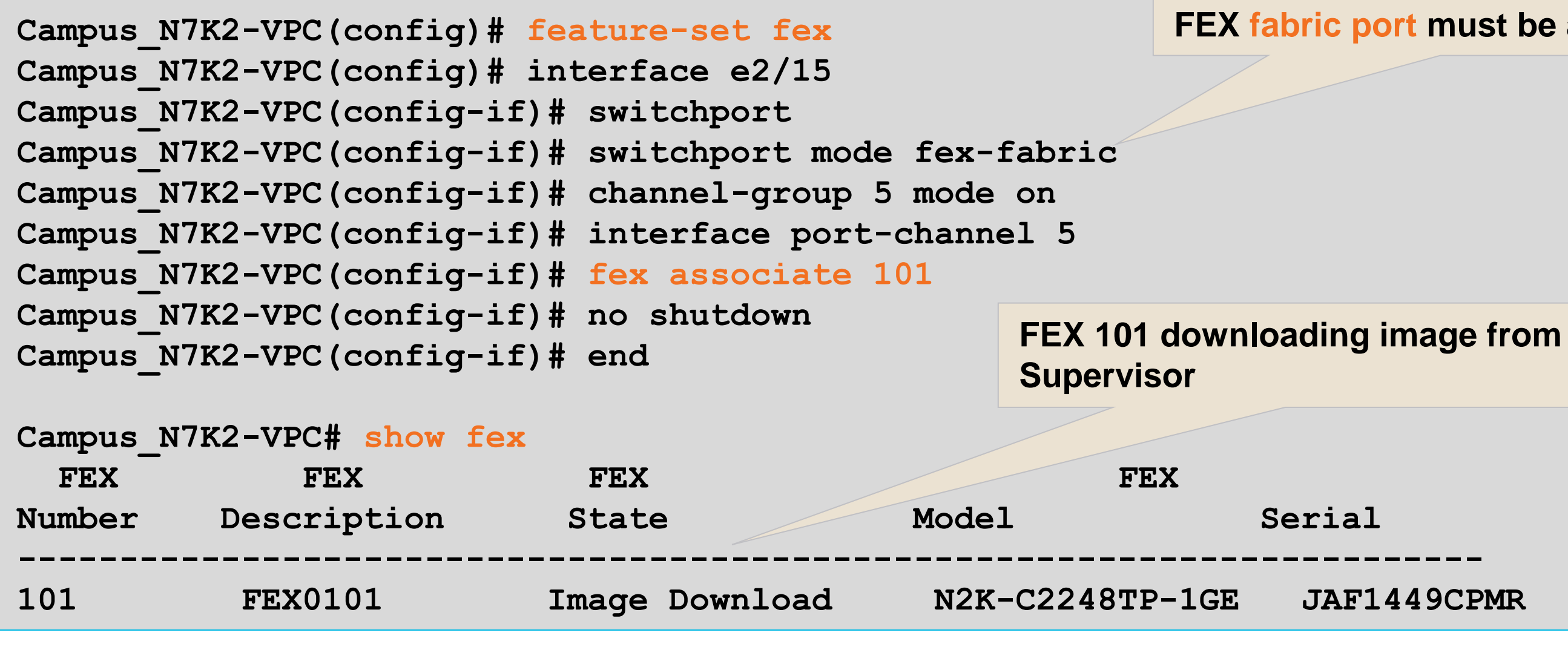

http://www.cisco.com/en/US/docs/switches/datacenter/nexus2000/sw/configuration/guide/rel\_521/b\_C onfiguring\_the\_Cisco\_Nexus\_2000\_Series\_Fabric\_Extender\_rel\_5\_2\_chapter\_010.html

BRKRST-3066

© 2013 Cisco and/or its affiliates. All rights reserved.

### FEX fabric port must be a port-channel

JAF1449CPMR

# **Troubleshooting Hardware**

Fabric Extender-show fex detail

```
Campus N7K2-VPC# show fex 101 detail
FEX: 101 Description: FEX0101 state: Image Download
 FEX version: 5.1(3)N1(1) [Switch version: 5.2(1)]
 FEX Interim version: 5.1(3)N1(1)
  Switch Interim version: 5.2(1)
<snip>
Logs:
01/25/2012 14:18:43.809266: Module register received
01/25/2012 14:18:43.810122: Image Version Mismatch
01/25/2012 14:18:43.810786: Registration response sent
01/25/2012 14:18:43.810957: Requesting satellite to download image
Campus N7K2-VPC# show fex 101 detail
FEX: 101 Description: FEX0101 state: Online
 FEX version: 5.2(1) [Switch version: 5.2(1)]
 FEX Interim version: 5.2(1.13)
  Switch Interim version: 5.2(1)
Fabric interface state:
   Po5 - Interface Up. State: Active
   Eth2/15 - Interface Up. State: Active
 Fex Port State Fabric Port
      Eth101/1/1 Down
                               Po5
```

### **Different image from previous install**

### Image upgraded and ports available

# **Troubleshooting vPC**

Per interface consistency check - show system internal vpcm

Campus N7K1-VPC# show system internal vpcm info interface port-channel 20

port-channel20 - if index: 0x16000013

if index: 0x16000013 is mcec: TRUE mcec num : 20 Number of allowed vlans(cfg vlans): 43, Bitsetronisedper-12,16,20-23,32,50,60,100,156,200-201,203,220-222,230,508,555,921,993-994,1000,1111,1221,1999,2211-2213,2233-2234,2901 <snip>

Application database Information: Local Parameters::

**Configured vlans on** the trunk

## **Interface parameters** software feature

## **Troubleshooting Multicast Forwarding Example Topology**

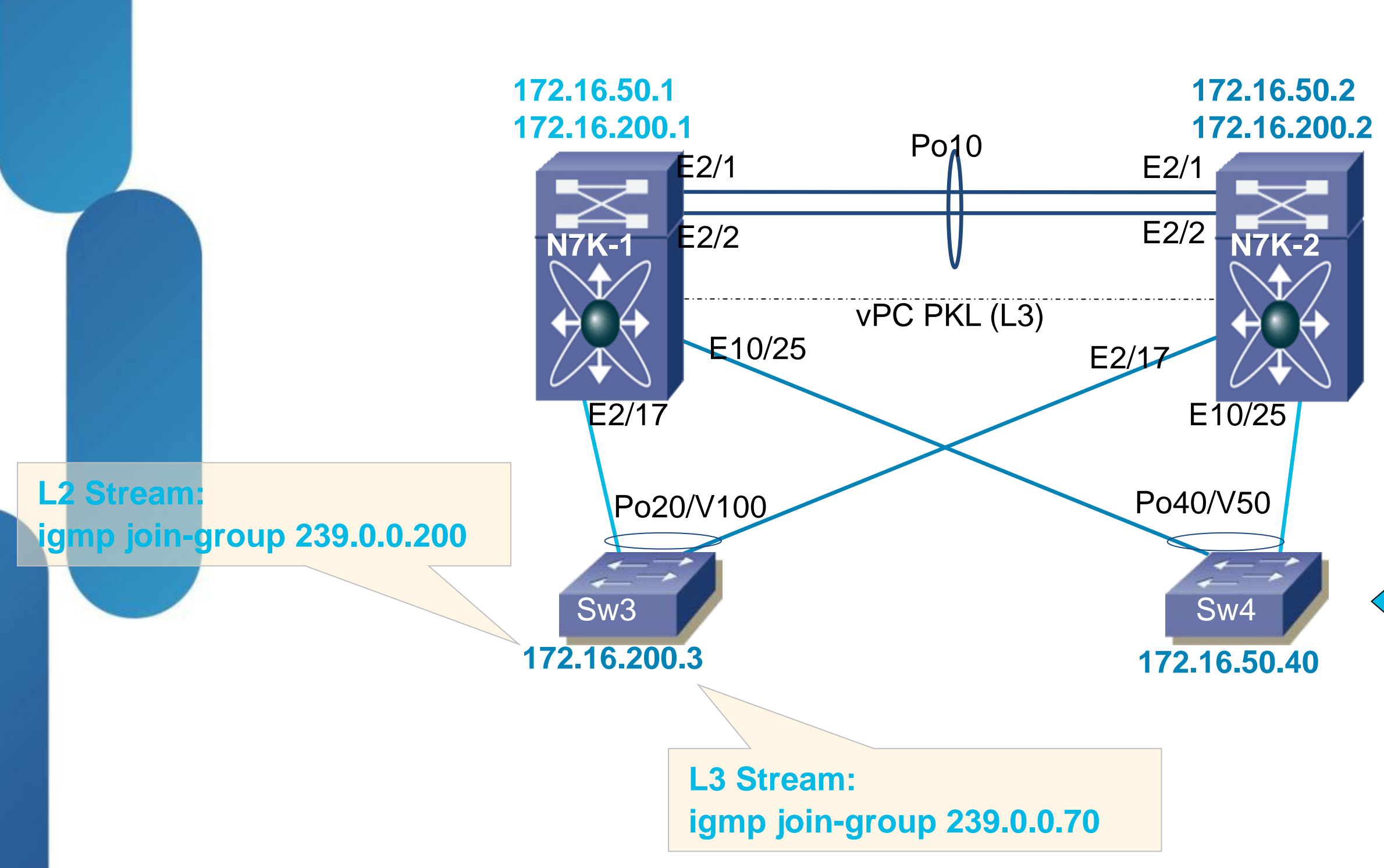

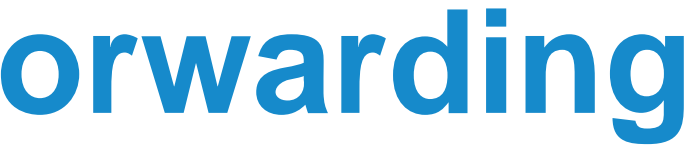

# L2 Stream from VLAN200 L3 Stream from VLAN50

L2 Software Entries- show ip igmp snooping

## Querier must be present; typically points towards mrouter

Campus N7K1-VPC# show ip igmp snooping group 239.0.0.200 vlan 200 Type: S - Static, D - Dynamic, R - Router port, F - Fabricpath core port Vlan Group Address Ver Type Port list 239.0.0.200 v2 D 200 Po20 Campus N7K1-VPC# show ip igmp snooping mrouter vlan 200 Type: S - Static, D - Dynamic, V - vPC Peer Link I - Internal, F - Fabricpath core port U - User Configured Vlan Router-port Type Uptime Expires D 200 Po20 6d03h 00:04:59 Vlan200 ID 6d03h 00:04:20 200 Campus\_N7K1-VPC# show ip igmp snooping querier vlan 200 Vlan IP Address Version Expires Port 200 172.16.200.1 v2 00:03:33 Vlan200 (internal)

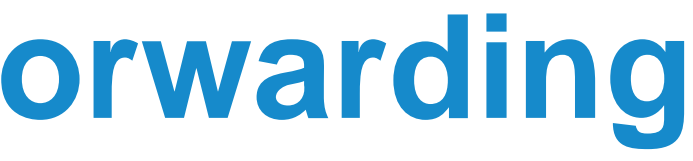

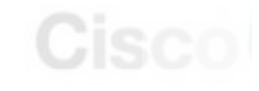

## **Troubleshooting Multicast Forwarding** L2 MFDM Software Entries – show forwarding distribution multicast

Campus N7K1-VPC# show forwarding distribution ip igmp snooping vlan 200 group 239.0.0.200 Vlan: 200, Group: 239.0.0.200, Source: 0.0.0.0 Outgoing Interface List Index: 5 Reference Count: 3 Platform Index: 0x7fed Vpc peer link exclude flag set Number of Outgoing Interfaces: 2 port-channel10 port-channel20

Campus N7K1-VPC# show forwarding distribution multicast outgoing-interface-list L2 5

```
Outgoing Interface List Index: 5
Reference Count: 3
Platform Index: 0x7fed
Vpc peer link exclude flag set
Number of Outgoing Interfaces: 2
  port-channel10
  port-channel20
```

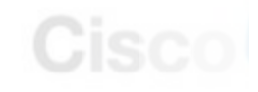

L2 Hardware Entries— show system internal ip igmp snooping

Campus N7K1-VPC# show system internal ip igmp snooping vlan 200 group 239.0.0.200 module 2 VDC: 4 Vlan Group Source Epoch RID DTL hwptr 239.0.0.200 0x1e60f 200 5 0x7fed 1 Campus N7K1-VPC# show system internal ip igmp snooping vlan 200 group 239.0.0.200 module 10 VDC: 4 Vlan Group Source Epoch RID DTL hwptr 200 239.0.0.200 12 0x7fed 0x1e60f 1

Campus N7K1-VPC# show system internal pixm info ltl 0x7fed MCAST LTLs allocated for VDC:4

| LTL<br>0x7fed | IFIDX<br>0x000000c | LTL_FLAG<br>0x00 | CB_FLAG<br>0x0002 | MI[0]<br>0x002 |  |  |
|---------------|--------------------|------------------|-------------------|----------------|--|--|
| IFIDX         | LJ                 | Ľ                |                   |                |  |  |
| Po20<br>Po10  |                    | 0x0a42<br>0x0a40 |                   |                |  |  |

L3 Software Entries – show ip pim, show ip mroute

Campus N7K1-VPC# show ip mroute IP Multicast Routing Table for VRF "default"

(\*, 239.0.0.70/32), uptime: 5d21h, pim ip Incoming interface: loopback0, RPF nbr: 1.1.1.1 Outgoing interface list: (count: 1) Vlan200, uptime: 5d21h, pim

(172.16.50.123/32, 239.0.0.70/32), uptime: 5d21h, ip pim mrib Incoming interface: Vlan50, RPF nbr: 172.16.50.123, internal Outgoing interface list: (count: 1) Vlan200, uptime: 5d21h, pim

| Campus_N7K1-VPC# show ip pim interface brief |                  |                |          |    |  |  |  |  |
|----------------------------------------------|------------------|----------------|----------|----|--|--|--|--|
| <b>PIM Interface Status</b>                  | for VRF "defaul" | t"             |          |    |  |  |  |  |
| Interface                                    | IP Address       | PIM DR Address | Neighbor | Bo |  |  |  |  |
|                                              |                  |                | Count    | In |  |  |  |  |
| Vlan200                                      | 172.16.200.1     | 172.16.200.1   | 2        | no |  |  |  |  |
| Vlan50                                       | 172.16.50.1      | 172.16.50.1    | 2        | no |  |  |  |  |
| loopback0                                    | 1.1.1.1          | 1.1.1.1        | 0        | no |  |  |  |  |

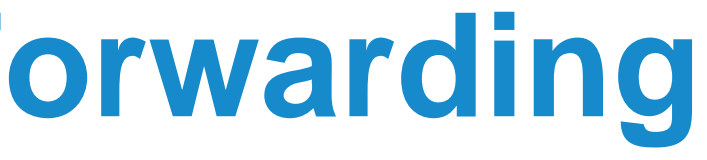

### rder terface

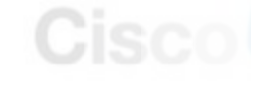

L3 Hardware Entries– show forwarding multicast route

Campus N7K1-VPC# show forwarding multicast route group 239.0.0.70 source 172.16.50.123 slot 2

```
(172.16.50.123/32, 239.0.0.70/32), RPF Interface: Vlan50, flags:
   Received Packets: 0 Bytes: 0
   Number of Outgoing Interfaces: 1
   Outgoing Interface List Index: 4
     Vlan200 Outgoing Packets:1100739 Bytes:870975864
slot 10
```

(172.16.50.123/32, 239.0.0.70/32), RPF Interface: Vlan50, flags: Received Packets: 422488 Bytes: 334427892 Number of Outgoing Interfaces: 1 Outgoing Interface List Index: 4 Vlan200 Outgoing Packets: 370782 Bytes: 293426795

```
Campus N7K1-VPC# show forwarding multicast outgoing-interface-list 4
slot 2
Outgoing Interface List Index: 4
 Reference Count: 4
   Vlan200
```

\_\_\_\_\_

# Q & A

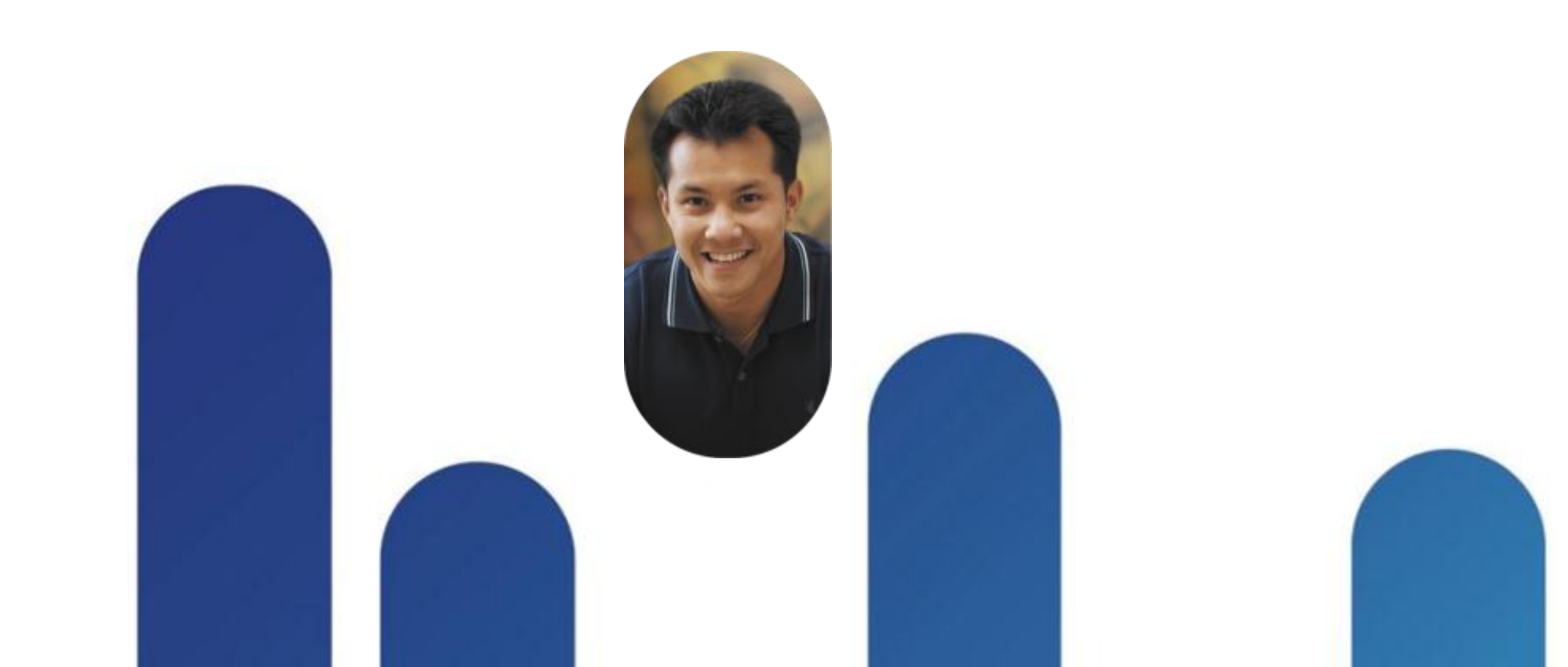

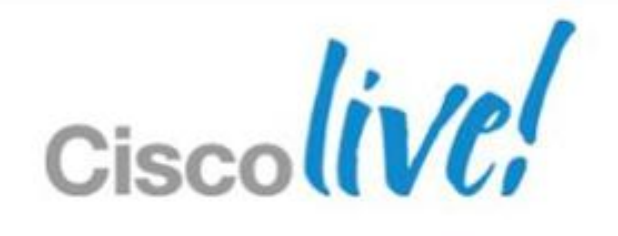

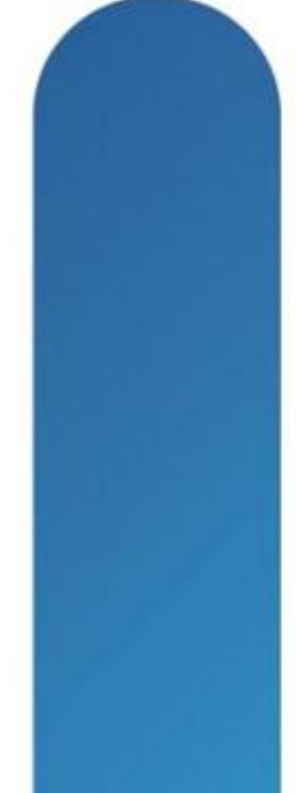

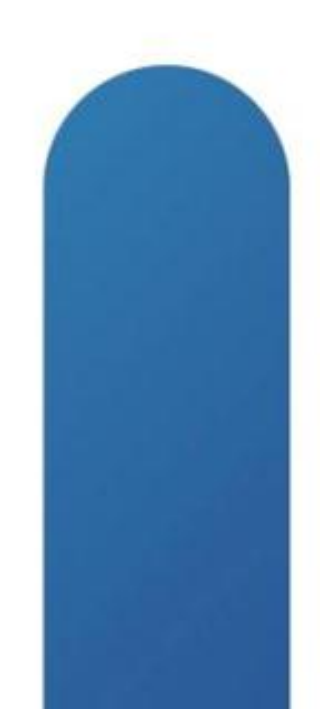
## **Complete Your Online Session Evaluation**

## Give us your feedback and receive a Cisco Live 2013 Polo Shirt!

Complete your Overall Event Survey and 5 Session Evaluations.

- Directly from your mobile device on the **Cisco Live Mobile App**
- By visiting the Cisco Live Mobile Site www.ciscoliveaustralia.com/mobile
- Visit any Cisco Live Internet Station located throughout the venue

Polo Shirts can be collected in the World of Solutions on Friday 8 March 12:00pm-2:00pm

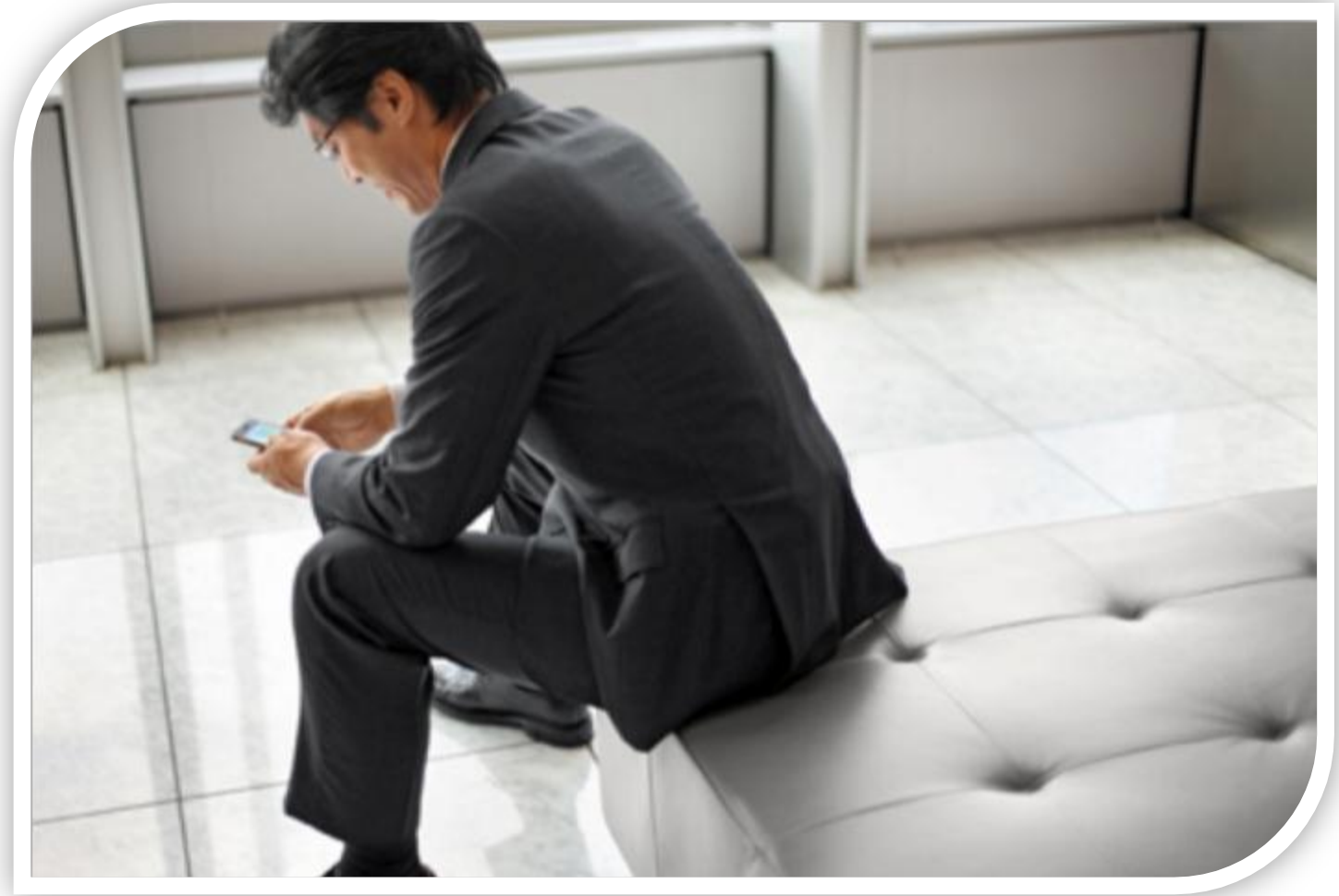

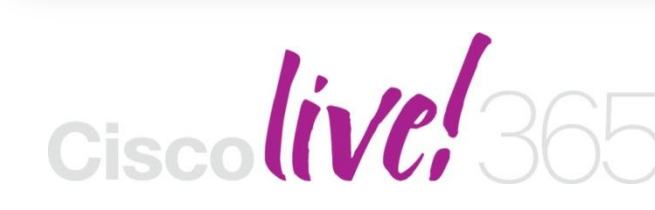

communities, and on-demand and live activities throughout the year. Log into your Cisco Live portal and click the "Enter Cisco Live 365" button. www.ciscoliveaustralia.com/portal/login.ww

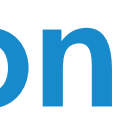

Don't forget to activate your Cisco Live 365 account for access to all session material,

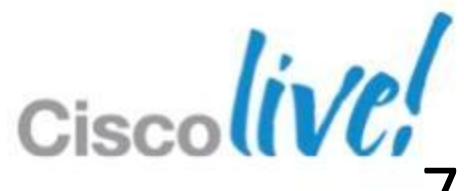

## CISCO

© 2013 Cisco and/or its affiliates. All rights reserved.

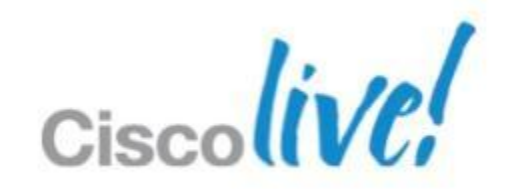